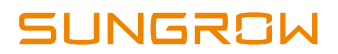

# **User Manual**

SC50/60/75HV Power Conversion System (PCS)

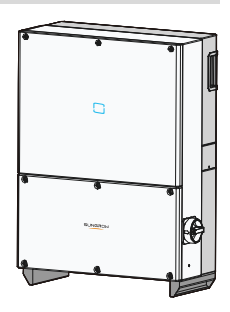

# **About This Manual**

## Applicability

This manual is applicable to the PCS types:

- SC50HV
- SC60HV
- SC75HV

## **Target Group**

This manual is intended for:

- qualified personnel who are responsible for the installation and commissioning of the PCS
- PCS owners who will have the ability to interact with the PCS via the LCD display.

#### How to Use the Manual

Read the manual and other related documents before any work on the PCS is carried out. Documents must be stored carefully and be available at all times.

All rights to the content of this manual are owned by Sungrow Power Supply Co., Ltd. (hereinafter "SUNGROW"). No part of this document can be modified, distributed, reproduced or published in any form or by any means without prior written permission from SUNGROW.

Content may be periodically updated or revised due to product development. The information in this manual is subject to change without notice. The latest manual can be acquired at www.sungrowpower.com.

#### Symbols Explanation

Important instructions contained in this manual should be followed during installation, operation and maintenance of the PCS. And they will be highlighted by the following symbols.

# A DANGER

DANGER indicates a hazard with a high level of risk which, if not avoided, will result in death or serious injury.

### A WARNING

WARNING indicates a hazard with a medium level of risk which, if not avoided, could result in death or serious injury.

# 

CAUTION indicates a hazard with a low level of risk which, if not avoided, could result in minor or moderate injury.

#### NOTICE

NOTICE indicates a situation which, if not avoided, could result in equipment or property damage.

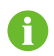

NOTE indicates additional information, emphasized contents or tips to help you solve problems or save time.

#### Symbols on the PCS Body

The symbols below are pasted on the PCS. Make sure to read the following symbols and fully understand them before installing the equipment.

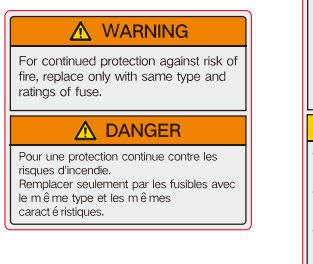

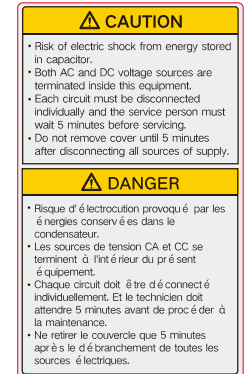

# Contents

| Ab | out | This ManualI                      |
|----|-----|-----------------------------------|
| 1  | Sat | fety Instructions1                |
|    | 1.1 | Intended Usage1                   |
|    | 1.2 | Important Safety Instructions2    |
|    | 1.3 | During Operation2                 |
|    |     | 1.3.1 Manuals2                    |
|    |     | 1.3.2 Personnel                   |
|    |     | 1.3.3 Markings on the PCS         |
|    |     | 1.3.4 Safety Warning Signs3       |
|    |     | 1.3.5 Storage Battery Protection4 |
|    |     | 1.3.6 Live Line Measurement4      |
|    |     | 1.3.7 Measuring Instrument4       |
|    |     | 1.3.8 ESD Protection              |
|    |     | 1.3.9 Moisture Protection5        |
|    |     | 1.3.10 Maintenance and Service5   |
|    |     | 1.3.11 Disposal of Waste5         |
|    |     | 1.3.12 Others                     |
| 2  | Pro | oduct Introduction7               |
|    | 2.1 | System Introduction7              |
|    | 2.2 | Product Description7              |
|    |     | 2.2.1 Model Description7          |
|    |     | 2.2.2 Product Appearance          |
|    |     | 2.2.3 Dimensions of PCS9          |
|    |     | 2.2.4 LED Indicator Panel9        |
|    |     | 2.2.5 Battery Switch10            |
|    | 2.3 | Technical Description10           |
|    |     | 2.3.1 Principle Description       |
|    |     | 2.3.2 Functions Description10     |
| 3  | Ins | tallation Flow12                  |

| 4 | Un  | packing and Storage                                  | 14 |
|---|-----|------------------------------------------------------|----|
|   | 4.1 | Unpacking and Inspection                             | 14 |
|   | 4.2 | Identifying PCS                                      | 14 |
|   | 4.3 | Delivery Contents                                    | 16 |
|   | 4.4 | Storage of PCS                                       | 16 |
| 5 | Ins | tallation                                            | 18 |
|   | 5.1 | Installation Site Selection                          | 18 |
|   | 5.2 | Moving PCS to Installation Site                      | 21 |
|   | 5.3 | Installation Tools                                   | 21 |
|   | 5.4 | Installing the PCS                                   | 22 |
|   |     | 5.4.1 Installing to Metal Frame                      | 23 |
|   |     | 5.4.2 Installing the PCS to the wall                 | 24 |
| 6 | Ele | ctrical Connection                                   | 26 |
|   | 6.1 | Terminals Description                                | 26 |
|   | 6.2 | DC fuse and AC circuit breaker requirements          | 27 |
|   | 6.3 | Grounding the PCS                                    | 28 |
|   | 6.4 | AC Connection                                        | 28 |
|   |     | 6.4.1 Requirements for multi-PCS parallel connection | 28 |
|   |     | 6.4.2 AC Cable Requirements                          | 29 |
|   |     | 6.4.3 Connection Procedure                           | 30 |
|   | 6.5 | Internal PE Cable Connection                         | 32 |
|   |     | 6.5.1 Internal PE Cable Requirements                 | 32 |
|   |     | 6.5.2 Connection Procedure                           | 32 |
|   | 6.6 | Battery Connection                                   | 33 |
|   |     | 6.6.1 DC Cable Requirements                          |    |
|   | . – | 6.6.2 Connection Procedure                           |    |
|   | 6.7 | Communication Connection                             |    |
| _ | 6.8 | DC parallel connection                               |    |
| 7 | Coi | mmissioning                                          | 38 |
|   | 7.1 | Inspection before Commissioning                      |    |
|   | 7.2 | Commissioning Procedure                              |    |
| 8 | Dis | connecting, Dismantling and Disposing the PCS        | 40 |

|    | 8.1   | Disconnecting the PCS                   | 40  |
|----|-------|-----------------------------------------|-----|
|    | 8.2   | Dismantling the PCS                     | 41  |
|    | 8.3   | Disposing the PCS                       | 41  |
| 9  | Trou  | bleshooting and Maintenance             | .42 |
|    | 9.1   | Troubleshooting                         | 42  |
|    | 9.2   | Maintenance                             | 45  |
|    | 9     | .2.1 Routine Maintenance                | 45  |
|    | 9     | .2.2 Maintenance Instruction            | 45  |
| 10 | iSola | rCloud APP                              | .48 |
|    | 10.1  | Brief Introduction                      | 48  |
|    | 10.2  | Download and Install                    | 48  |
|    | 10.3  | Menu                                    | 49  |
|    | 10.4  | Login                                   | 49  |
|    | 1     | 0.4.1 Requirements                      | 49  |
|    | 1     | 0.4.2 Login Steps                       | 50  |
|    | 10.5  | Home page                               | 51  |
|    | 10.6  | Running Information                     | 53  |
|    | 10.7  | History Record                          | 54  |
|    | 1     | 0.7.1 Alarm Records                     | 54  |
|    | 1     | 0.7.2 Charge and Discharge Records      | 55  |
|    | 1     | 0.7.3 Event Records                     | 56  |
|    | 10.8  | More                                    | 57  |
|    | 1     | 0.8.1 Boot / Hot standby / Shutdown     | 58  |
|    | 1     | 0.8.2 System parameter                  | 58  |
|    | 1     | 0.8.3 Communication parameters          | 59  |
|    | 1     | 0.8.4 Operation parameters              | 60  |
|    | 1     | 0.8.5 Charging & Discharging management | 62  |
|    | 1     | 0.8.6 Download the log                  | 62  |
|    | 1     | 0.8.7 Firmware update                   | 63  |
|    | 10.9  | Configuring BMS Data Sources            | 63  |
| 11 | Арр   | endix                                   | .66 |
|    | 11.1  | Technical Data                          | 66  |
|    | 11.2  | Exclusion of Liability                  | 67  |

| 11.3 | Contact Information | 6 | ;9 |
|------|---------------------|---|----|
|------|---------------------|---|----|

# 1 Safety Instructions

# 1.1 Intended Usage

 $\mathsf{SC50}/\mathsf{60}/\mathsf{75HV}$  is a three-phase grid-connected PCS applicable to energy storage systems.

The charging and discharging system with SC50/60/75HV is shown below:

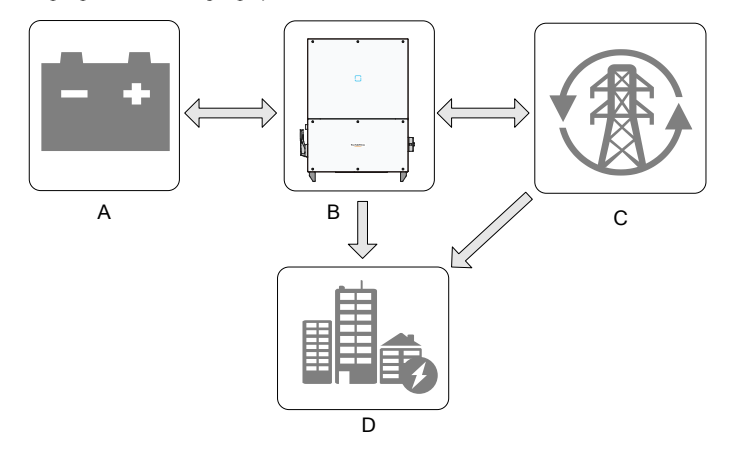

Fig. 1-1 Energy storage system

| No. | Name                                                                   |
|-----|------------------------------------------------------------------------|
| А   | Energy storage batteries (lead-acid battery, lithium battery and etc.) |
| В   | PCS for energy storage system                                          |
| С   | Utility grid (Applicable grid: TN, TT, IT)                             |
| D   | Loads                                                                  |

## A WARNING

- Installation described in this section must be strictly observed. Any other or additional installation other than the described installation is not permitted.
- Installation and connections other than the contents described in this section may lead to device damages and void warranty claims.

# 1.2 Important Safety Instructions

This section introduces the safety instructions during operation of the PCS. Read the safety instructions in this section before PCS operation. Please also respect all warnings, instructions, and cautions and respective chapter before operation.

## 🛕 DANGER

#### Shock Hazard!

Death resulting from burns and electric shock upon touching the PCS live components.

- Do not touch the live components of the PCS or the utility grid.
- Observe all safety regulations.

## A DANGER

Shock hazards inside the PCS!

- Note and respect the warning labels in the product.
- Respect all safety instructions in this manual and other related document.

## \Lambda DANGER

Electric shock or fire due to device damage or system fault!

- Visual check if there is device damage or other potential dangers before operation.
- Check if other external devices or circuit connections are safe.
- Operate the device only when it is safe to do so.

## A WARNING

Follow the steps in this manual strictly to power the device after maintenance and troubleshooting.

# 1.3 During Operation

## 1.3.1 Manuals

Very important information about the PCS operation is contained in this manual. All

the descriptions in this manual, especially those safety-related items, must be complied with.

- Operate the PCS by strictly following the description in this manual. Device damage, personal injury or property loss may follow if otherwise.
- These manual and other related documents should be available for relevant persons at all times.

## 1.3.2 Personnel

- Only professional electrician or personnel with professional training can operate the PCS;
- Operator should be familiar with the construction and working principle of the whole energy storage system;
- Operator should be familiar with the PCS Operation Manual and Installation Manual;
- Operator should be familiar with the country/local specific standards.

## 1.3.3 Markings on the PCS

- PCS enclosure and interior contains important warning and safety information. Do not tear or damage it.
- Nameplates located in the side of the cabinet contain very important parameter information. Do not tear or damage them.

#### NOTICE

- All safety instructions, warning labels and nameplate on the PCS body must be clearly visible;
- Replace the markings once they damaged or unclear.

## 1.3.4 Safety Warning Signs

Please respect the followings during installation, daily maintenance or troubleshooting of the PCS:

- An obvious marking should be placed in the PCS upstream and downstream to keep the switch from accidental reconnection;
- A temporary warning sign or barrier must be posted around the operation area;
- Remove the door keys and keep them appropriately after maintenance or troubleshooting work is finished.

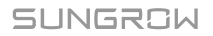

### 1.3.5 Storage Battery Protection

High Voltages exist between positive and negative polarities of the storage batteries. Electrical shock or life risk may occur by accidental touch.

## A DANGER

High voltages exist between the positive and negative polarity of the storage batteries!

- Ensure the PCS and storage batteries are completely disconnected during device maintenance.
- Place warning labels in the disconnection place to avoid accidental reconnection.

#### **1.3.6 Live Line Measurement**

## 🛕 DANGER

High voltages are present in the device. Death resulting from burning and electric shock upon touching the live components of the PCS. During live line measurement,

- use suitable protective equipment , for example dielectric gloves, and
- accompany by other persons.

#### **1.3.7 Measuring Instrument**

Appropriate measurement instruments are recommended during the electrical connection, commissioning and operation of the PCS.

## A WARNING

- Use high quality instruments that can meet the field requirements.
- Ensure the safety and correctness of instruments connection and use to avoid electric arc.

#### **1.3.8 ESD Protection**

#### NOTICE

PCS may be damaged irreversibly by electrostatic discharge (ESD) at its components.

- During the operation of the PCS, please observe all the ESD-related safety regulations, for example, wear antistatic wrist strap.
- Avoid unnecessary touch of the printed circuit board or other sensitive components!

#### **1.3.9 Moisture Protection**

#### NOTICE

Moisture can damage the PCS. For normal operation of the PCS, please respect the followings:

- Do not open the PCS doors when relative humidity is higher than 95%.
- Do not maintain or service the PCS in rainy or other bad days.

#### 1.3.10 Maintenance and Service

#### 🔔 WARNING

Wait at least 5 minutes after the PCS stops and then open the PCS front door to maintain or service.

Before any service work, observe the followings.

- Ensure that the PCS will not be started accidentally.
- Verify that the PCS interior is discharged completely with a multimeter.
- Necessary ground and short circuit connect.
- Cover the adjacent electrical components with insulation cloth during operation.
- Ensure the clearness of the safety route during maintenance and service work.

#### 1.3.11 Disposal of Waste

When the PCS is end of life, it cannot be disposed of together with household wastes. Please contact the local authorized collection point.

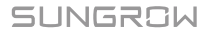

#### 1.3.12 Others

## A WARNING

Please observe country/local-specific standards and regulations.

## A WARNING

- Only service the device when it is voltage-free.
- Never work alone when servicing this device. Two persons are required until the PCS is properly shut down and de-energized.

Other protection measures:

- Use suitable protective equipment (for example safety goggles, earplugs, dielectric gloves, insulating shoes) when maintaining or servicing the device.
- Emergency aid should be prepared beforehand since the PCS is always installed far away from the downtown area.
- Every possible auxiliary method should be taken to ensure the safety of personnel and device.
- 0
- All the pictures and descriptions in this manual apply to the standard configuration of the PCS. The actual product you receive may differ. Should you have any specific requirements, please inform us.
- This manual may not cover all possible situations. Should a specific problem occur that is not explained in this manual, please contact Sungrow.

# 2 Product Introduction

# 2.1 System Introduction

Electric power system consists of the following six parts: development, generation, transmission, distribution, consumption and storage. Among which, the energy storage system is important to realize the following functions: demand side energy management, substation grid support, load balance, renewable energy application etc.

SC-series PCS are dedicated to charging/discharging the storage battery and providing intermediate link between the grid and the storage battery in different occasions (grid-connected system, islanded system or hybrid system).

Smart grid system with PCS for energy storage system is shown in following figure.

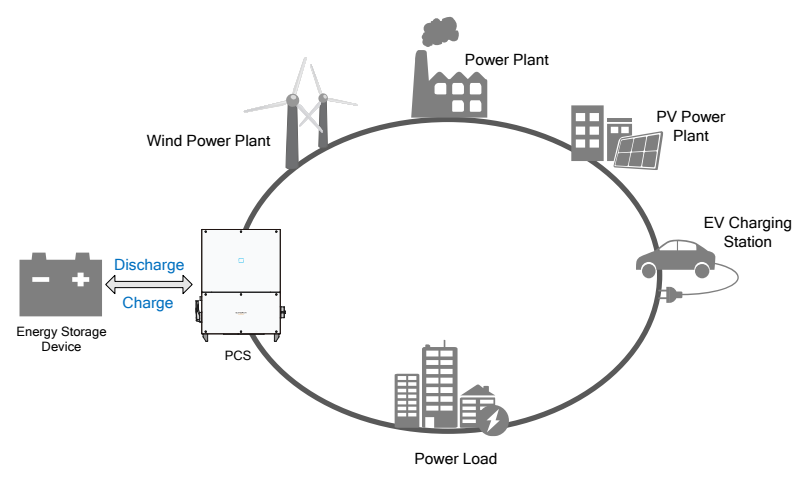

Fig. 2-1 Smart grid and energy storage system

# 2.2 Product Description

## 2.2.1 Model Description

The model description is as follows (take SC50HV as example):

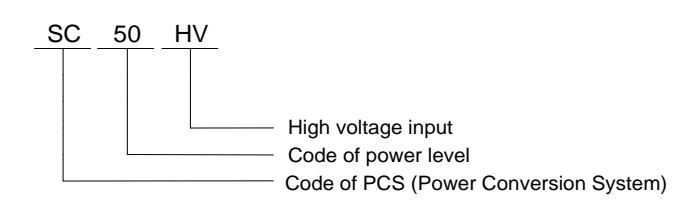

#### Tab. 2-1 Power description

| Model  | AC output power                 | Nominal AC voltage |
|--------|---------------------------------|--------------------|
| SC50HV | 55 kVA @ 45 °C / 50 kVA @ 50 °C | 400 V              |
| SC60HV | 66 kVA @ 45 ℃ / 60 kVA @ 50 ℃   | 480V               |
| SC75HV | 82.5 kVA @ 45 ℃ / 75 kVA @ 50 ℃ | 600V               |

## 2.2.2 Product Appearance

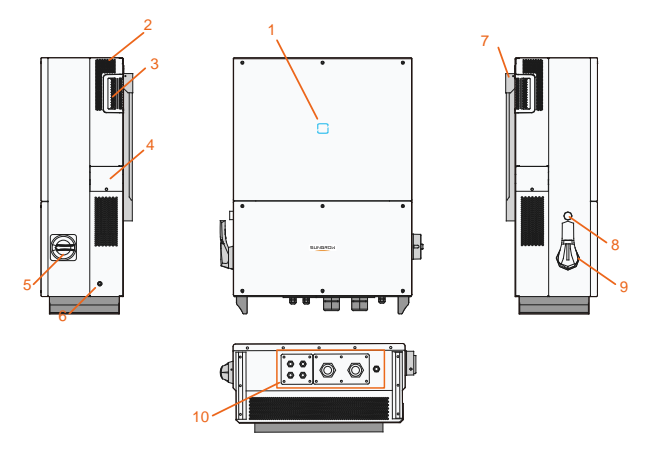

Fig. 2-2 Product Components Description

\*Image shown here is for reference only. Actual product you receive may differ.

| ltem | Name                   | Description                                                                                     |
|------|------------------------|-------------------------------------------------------------------------------------------------|
| 1    | LED indicator panel    | HMI interface to indicate the present working state of the PCS                                  |
| 2    | Air outlet             | Controlled forced-air cooling method. Ensures proper ventilation.                               |
| 3    | Handles                | Handles are designed for transporting, installing and disassembling the PCS                     |
| 4    | Cover plate of the fan | The fan is located on the back of the cover plate<br>and used for the forced cooling of the PCS |
| 5    | AC switch              | To disconnect the PCS from the AC output safely                                                 |

| ltem | Name                       | Description                                                   |
|------|----------------------------|---------------------------------------------------------------|
| 6    | Second PE Terminals        | Second protective earth terminals as specified in EN 50178.   |
| 7    | Hanger                     | Hang the PCS on the bracket.                                  |
| 8    | Emergency stop button      | Stop the PCS in emergency by pressing this button down        |
| 9    | BAT. Switch                | To disconnect the PCS from the battery safely                 |
| 10   | Electrical connection area | Includes DC terminal, AC terminal and communication terminal. |

## 2.2.3 Dimensions of PCS

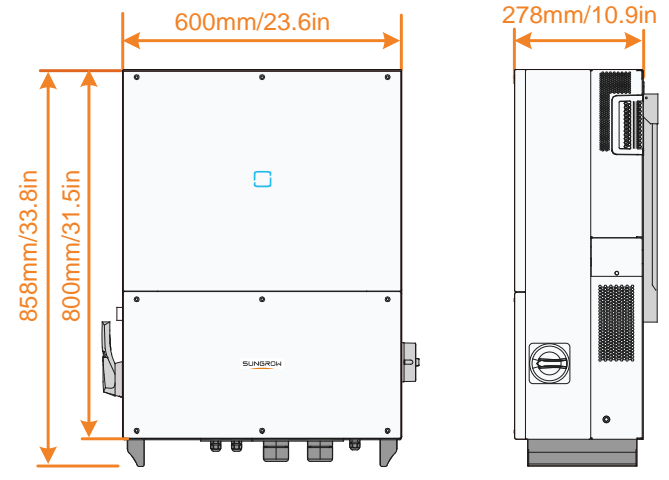

Fig. 2-3 Outline Dimensions of PCS

## 2.2.4 LED Indicator Panel

As an HMI, the LED indicator panel on the PCS front panel indicates the present working state of the PCS.

| LED indicator | LED state            | Definition                                                  |  |
|---------------|----------------------|-------------------------------------------------------------|--|
|               | Steady Blue          | The device is connected to the grid and operating normally. |  |
|               | Flashing blue (fast) | The Bluetooth communication is connected                    |  |
|               |                      | and there is data communication. No fault                   |  |
|               |                      | occurs.                                                     |  |
|               | Flashing blue (slow) | The DC or AC side is powered on and the                     |  |
|               |                      | device is in standby or startup state (not                  |  |
|               |                      | feeding power into the grid).                               |  |

SUNGROW

| LED indicator | LED state    | Definition                                                                                    |
|---------------|--------------|-----------------------------------------------------------------------------------------------|
|               | Steady Red   | A fault occurs and the device cannot connect to the grid                                      |
|               | Flashing Red | The Bluetooth communication is connected<br>and there is data communication. Fault<br>occurs. |
|               | OFF          | Both the AC and DC sides are powered down.                                                    |

#### 2.2.5 Battery Switch

Battery switch is designed for safely disconnecting the DC input current if required.

The PCS works automatically when input and output meet the requirements. Rotating battery switch to the "OFF" position will immediately cut off the flow of DC current.

## 2.3 Technical Description

## 2.3.1 Principle Description

Inversion circuit converts DC power into AC power, which will be fed into the utility grid via four core terminals. Protective circuits are designed to guarantee PCS safe operation and human safety.

DC switch is integrated for safe disconnection of DC current. The PCS provides standard interface RS485 for communication. PCS are also provided running records display and parameters configuration via iSolarCloud APP.

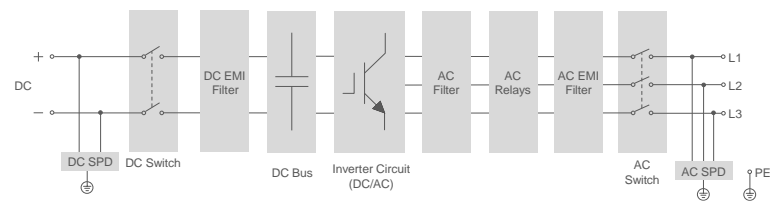

Fig. 2-4 Main Circuit Diagram

#### 2.3.2 Functions Description

PCS functions can be grouped as the following:

• Conversion function

PCS converts the direct current power into alternating current power, which conforms to the grid requirement of its installation country.

• Data storage and display

PCS stores essential data including running information and fault records, and displays them on APP.

- Parameters configuration PCS provides various parameters configuration for optimal operation.
- Communication interface

Standard RS485 interface for connecting other monitoring devices into the Energy storage is included.

- Protection functions
  - Reverse polarity protection
  - Overvoltage protection
  - Grid monitoring / Ground fault monitoring
  - Insulation monitoring
  - Overheat protection

# **3** Installation Flow

Fig. 3-1 shows the installation flow of PCS. Please follow these procedures when installing the PCS.

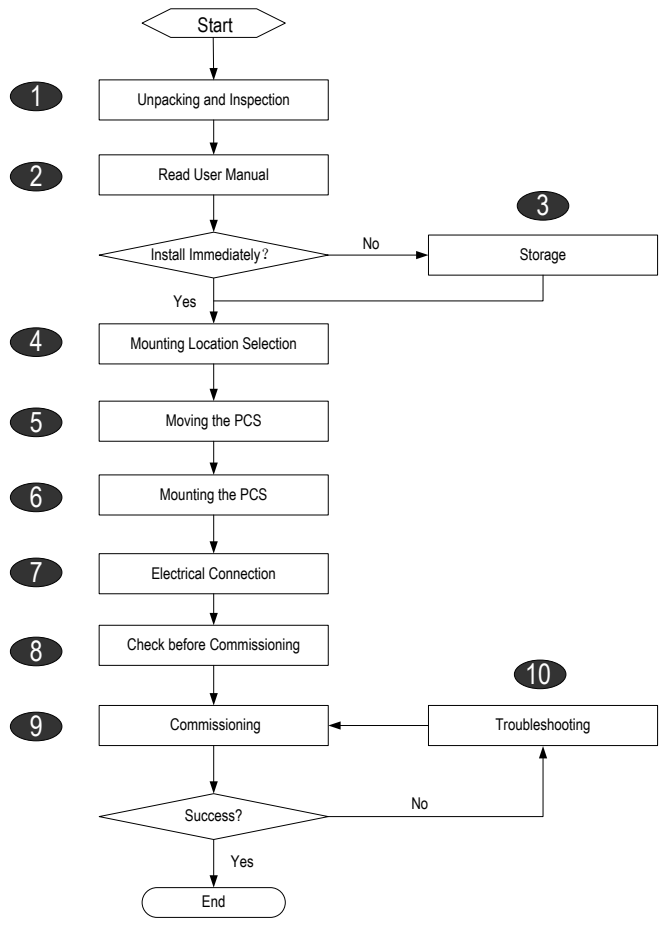

Fig. 3-1 Installation Flow Chart

| Order | Description                                                                         | <b>Reference Chapter</b> |
|-------|-------------------------------------------------------------------------------------|--------------------------|
| 1     | Unpacking and inspection                                                            | Section 4.1              |
| 2     | Read this manual, especially the section on "safety instruction"                    | Chapter 1                |
| 3     | Store the PCS unit if not install immediately                                       | Section 4.3              |
| 4     | Choose the best installation site                                                   | Section 5.1              |
| 5     | Moving the PCS to installation site                                                 | Section 5.2              |
| 6     | Install the PCS against the chosen wall                                             | Section 5.4/5.5          |
| 7     | Electrical connections include DC, AC, ground and communication(optional)connection | Section 6.3~6.6          |
| 8     | Examine before commissioning                                                        | Section 7.1              |
| 9     | Startup PCS and configure corresponding parameters                                  | Section 7.2              |
| 10    | Troubleshooting                                                                     | Section 9.1              |

#### Tab. 3-1 Description of Installation Flow

# 4 Unpacking and Storage

# 4.1 Unpacking and Inspection

The unit is thoroughly tested and strictly inspected before delivery. Damage may still occur during shipping.

- Check the packing for any visible damage upon receiving.
- Check the inner contents for damage after unpacking.
- Check the completeness of delivery contents according to the inner packing list.

If there is visible damage to the packaging or the inner contents, or if there is something missing, contact the unit dealer.

Do not dispose of the original packaging. It will be the best choice to store the PCS by re-using the original packaging.

# 4.2 Identifying PCS

A nameplate is attached to one side of the PCS. It provides information on type of PCS, along with the most important specifications, marks of certification institutions, website and serial number which is available and identified by Sungrow. (Take SC75HV as an example)

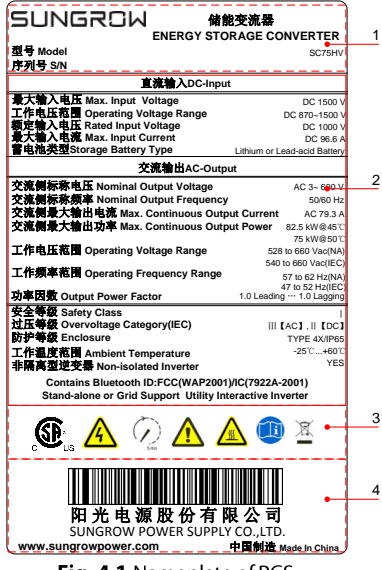

Fig. 4-1 Nameplate of PCS

\*Image shown here is for reference only. Actual product you receive may differ.

| ltem | Description                      |
|------|----------------------------------|
| 1    | SUNGROW logo and product type    |
| 2    | Technical data of PCS            |
| 3    | Warning signs of PCS.            |
| 4    | Company name, website and origin |

Tab. 4-1 Description of Icons on the Nameplate

| lcon                | Description                                                                                                    |  |  |
|---------------------|----------------------------------------------------------------------------------------------------|--|--|
| X                   | Don't dispose of the PCS with the household waste.                                                                                                    |  |  |
| A O <sub>5min</sub> | This symbol indicates that you should wait at least 5 minutes after disconnecting the PCS from the utility grid and from the DC input before touching any inner live parts. |  |  |
| $\bigwedge$         | The installation and service of the PCS unit can only be performed by qualified personnel.                                                                                  |  |  |
|                     | Hot surface! In order to reduce the risk of burns, do not touch the hot surface when the device is running.                                                                 |  |  |
|                     | Refer to the corresponding instructions.                                                                                                    |  |  |
| X                   | Don't dispose of the PCS with the household waste.                                                                                                    |  |  |

SUNGROW

## 4.3 Delivery Contents

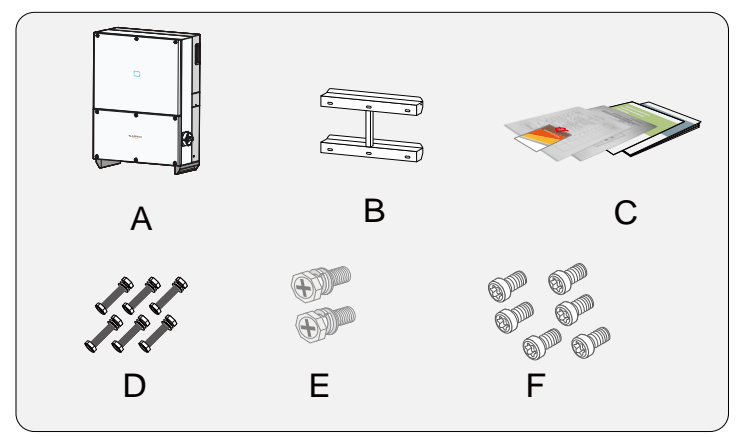

Fig. 4-2 Delivery Contents

\*Images shown here is for reference only! Actual product you receive may differ.

| ltem | Name         | Description                                                                                      |
|------|--------------|--------------------------------------------------------------------------------------------------|
| А    | PCS unit     |                                                                                                  |
| В    | Backplate    | It is used for mounting PCS onto the wall.                                                       |
| С    | Documents    | Documents include quality certificate, packing list, product test report, and quick user manual. |
| D    | Fastener set | Six units. It is used for fastening backplate onto metal frame.                                  |
| E    | Fix screws   | 2, M4×16 screws for fix the PCS to the backplate.                                                |
| F    | Spare screw  | 6, M6×12 screws for lower connection cabinet                                                     |

## 4.4 Storage of PCS

Store the PCS properly when the PCS is not to be installed immediately. Sungrow shall hold no liability for the corrosion of the device or the failure of device internal components caused by storage of the device not following the requirements specified in this manual. PCS must be packed into its original carton with the desiccant bags inside.

- PCS must be packed into its original carton with the desiccant bags inside.
- Seal the packing carton with adhesive tape.
- Store the PCS in a dry and clean place to protect it against dust and moisture.
- Relative temperature: -30°C~70°C; Relative humidity: 0~95%.

- If one PCS is stacked on top of the other PCS, the max. stack layer should be two.
- Keep distance from the chemical corrosive materials to avoid possible corrosion.
- Periodically (recommended: six months) check for any visible damages during the storage period. Replace the packing in time if necessary.
- The packing should be upright.
- If the PCS is stored for half a year or longer time, local installer or service dept. of Sungrow should perform a comprehensive test before connecting the PCS into energy storage system.

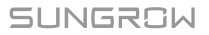

# 5 Installation

## 5.1 Installation Site Selection

Select an optimal installation site for safe operation, long service life and outstanding performance.

- Take the load capacity of the wall into account. The wall (concrete wall or metal frame) should be strong enough for the weight of the PCS over a long period.
- Install the PCS in a convenient location for electrical connection, operation and maintenance.
- Do not install the PCS on the wall made up of flammable materials.

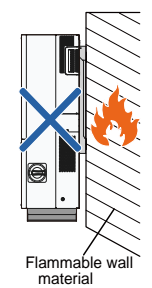

• Do not install the PCS near flammable materials or gas.

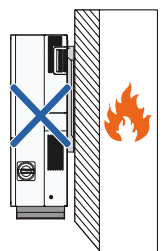

Flammable material or gas near the installation

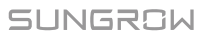

• Place the PCS at eye level for easy viewing and operation.

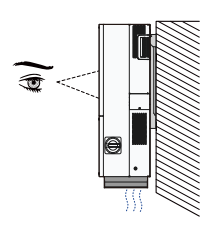

Ground

• Install vertically for sufficient heat dissipation.

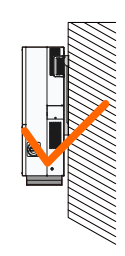

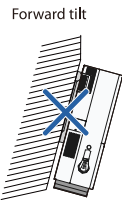

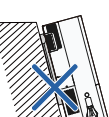

Backward tilt

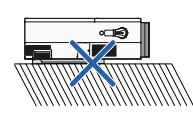

Horizontally

- With an IP65 protection rating, the PCS can be installed both outdoors and indoors.
- To achieve better running effect. The ambient temperature should be within -25°C~60°C(-13°F ~ 140°F). The PCS will operate with power derating if the temperature is too high.
- The relative humidity range of the installation site is 0~100%.

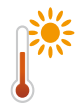

Max. ambient temperature: 60°C(**+140°F)** 

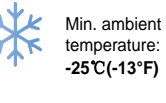

Relative humidity: 0~100%

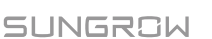

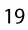

Upside down

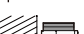

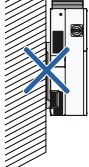

• Ensure there is enough space for convection (The fans are maintained on the left side of the PCS, and a larger clearance is required.)

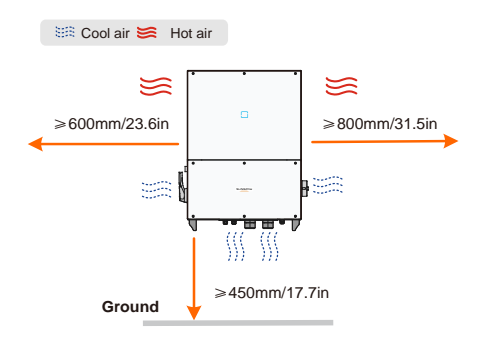

• When installing multiple PCS, it is recommended to install multiple devices side by side.

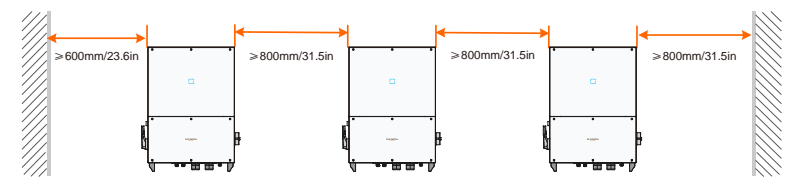

• When the devices are installed back to back, make sure the clearance in between is greater than or equal to 100mm.

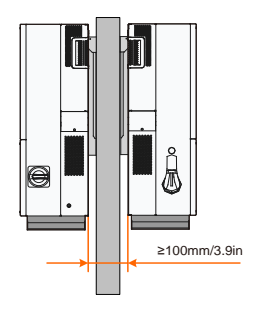

- Do not install the PCS in a confined space. The PCS will not work normally if otherwise.
- Install the PCS where children cannot reach.
- Do not install the PCS near residential areas. Noise can be produced during PCS operation which may affect the daily life.

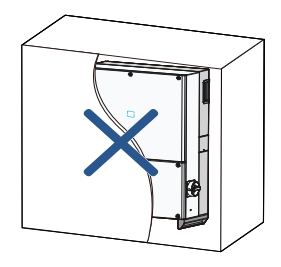

# 5.2 Moving PCS to Installation Site

To install the PCS, remove the PCS from the packaging and move it to the installation site. Follow the instructions below as you move the PCS:

- Always be aware of the weight of the PCS.
- Lift the PCS by grasping the handles on both sides of the PCS.
- A minimum of two people or proper moving devices should be used to move the PCS.
- Do not release the equipment unless it has been secured firmly.

# 5.3 Installation Tools

Gather the following tools before installation:

| Туре   | Tool          |             |                |             |
|--------|---------------|-------------|----------------|-------------|
|        | Packaging     | Marker      | Measuring tape | Level       |
|        | tape          |             |                |             |
| Capara |               |             |                |             |
| Ltools | Utility knife | Multimeter  | Protective     | Wrist strap |
| TUUIS  |               | Measurement | clothing       |             |
|        |               |             |                |             |

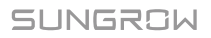

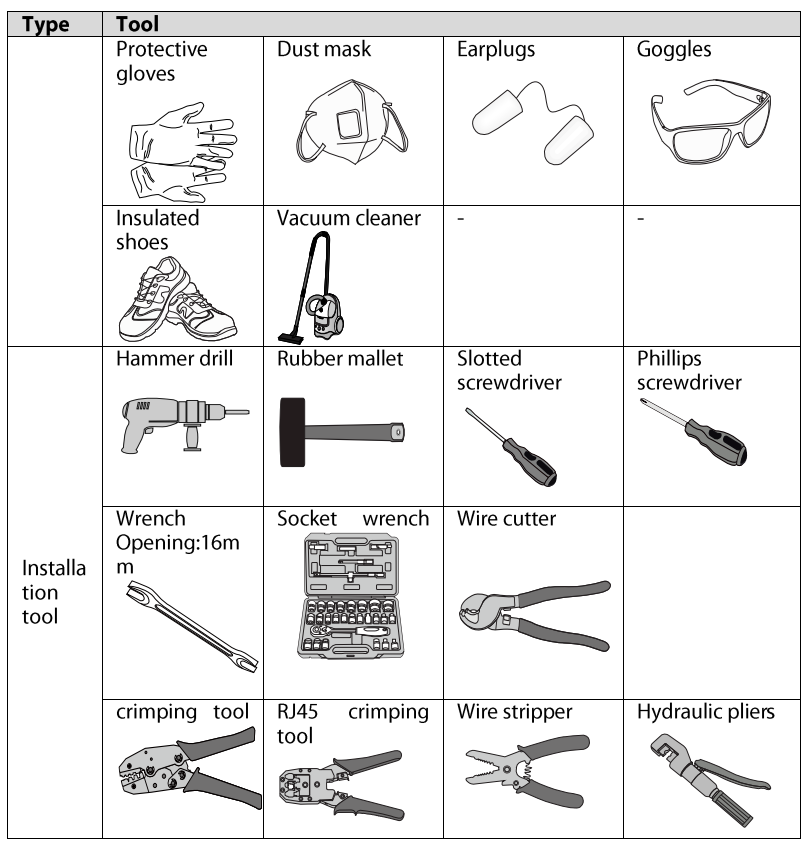

• Other auxiliary tools or spare parts

# 5.4 Installing the PCS

PCS is installed to the wall by the bracket enclosed in the packing. If you do not use the supplied bracket, you can drill holes as per specifications below:

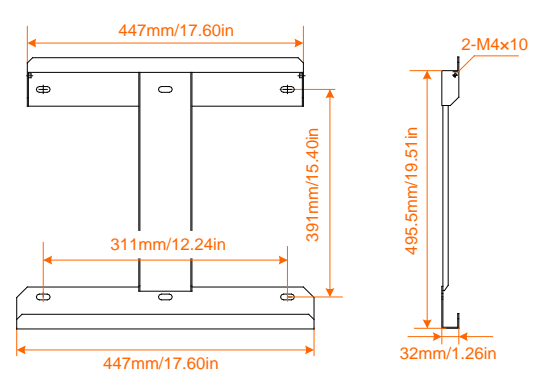

Fig. 5-1 Dimensions of the bracket (figures in inch)

The stainless fasteners are supplied for attaching the bracket to metal frame.

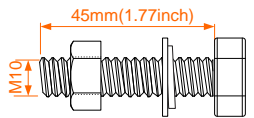

Fig. 5-2 Dimensions of fastener for metal frame (figures in mm)

To install the PCS to concrete walls, the user needs to purchase expansion bolts with proper size (recommended: M10\*65) to attach the bracket to concrete walls.

## 5.4.1 Installing to Metal Frame

H

- Step 1 Remove the bracket and fasteners from the packaging.
- **Step 2** Place the bracket to the chosen metal frame and adjust it to proper position and height.
- **Step 3** Mark the position for holes, drilling according to the hole positions of the bracket.
- **Step 4** Drill holes according to the marks made before. If the shape of the metal frame does not match the bracket, re-drill holes on the bracket according to the metal frame.

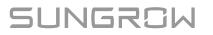

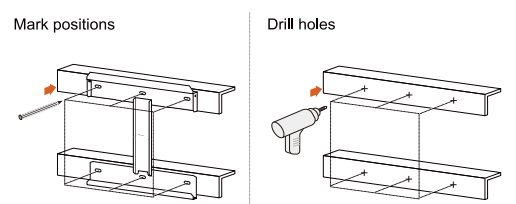

**Step 5** Secure the bracket to the metal frame firmly with the supplied fastener. The torque of the fasten nut is 35 N·m.

| Install backplate | No. | Name             | Description |
|-------------------|-----|------------------|-------------|
|                   | А   | Hexagon nut      | M10         |
|                   | В   | Spring<br>washer | -           |
|                   | С   | Flat washer      | -           |
|                   | D   | Screw bolt       | M10*45      |
|                   | E   | Metal frame      | -           |
|                   | F   | Bracket          | -           |
|                   |     |                  |             |

- **Step 6** Lift the PCS above the bracket and then slide down to make sure they match perfectly.
- **Step 7** After putting the PCS on the bracket, secure the PCS to the bracket with two M4×16 screws (tighten the screw with its own nut).

Mount the PCS

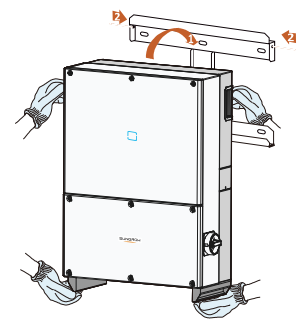

## 5.4.2 Installing the PCS to the wall

- **Step 1** Remove backplate and fasteners from the packaging.
- **Step 2** Place the backplate onto the chosen concrete wall and adjust it until it is in a horizontal position.
- **Step 3** Mark the positions to drill holes using the backplate as the template.

Step 4 Drill holes according to the marks made before.

**DANGER** 

In order to avoid electrical shock or other injury, inspect existing electronic or plumbing installations before drilling holes.

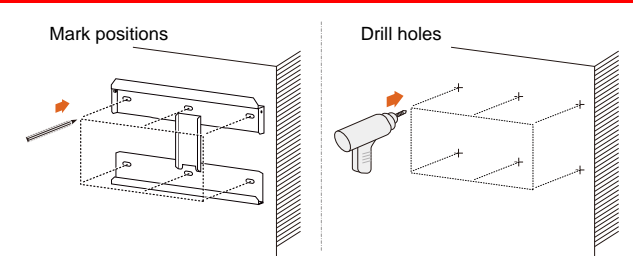

**Step 5** Attach the backplate to the wall firmly with the supplied expansion bolt set. The torque for fastening the nut is 35 Nm.

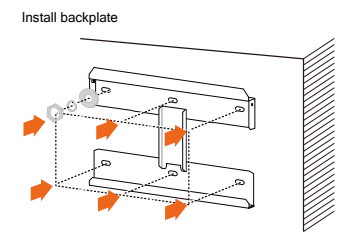

- **Step 6** Lift up PCS above the backplate and then slide down to make sure that the recesses on the back of the PCS fit perfectly together with the backplate.
- **Step 7** After you fit the PCS to the bracket, fasten the PCS to the bracket with two M4×10 screws.

Mount the PCS

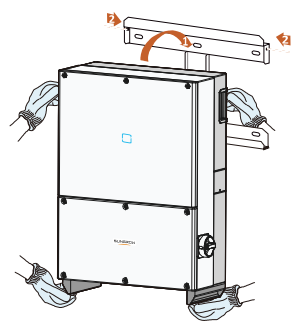

SUNGROW

# **6** Electrical Connection

Once the PCS is secured to the installation site, it can be connected to the energy storage system.

All electrical connections must comply with local regulations and related electrical rules.

#### A WARNING

Improper cable connection may lead to a fatal injury or permanent damage to the device.

Cable connections should only be done by qualified professional personnel.

Always keep in mind that the PCS is AC and DC redundancy power supplied. Electrical operators must wear proper personal protective equipment: helmet, insulated footwear and glove, etc.

## 6.1 Terminals Description

All electrical terminals and cable openings of the PCS are located at the connection cabinet as following figure.

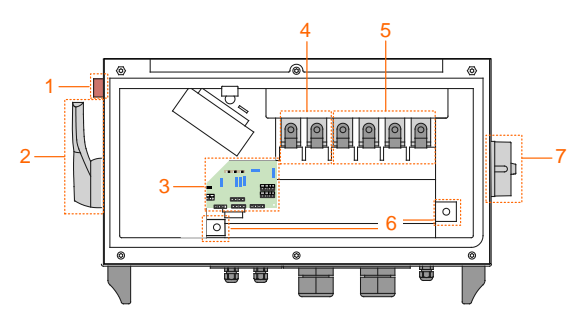

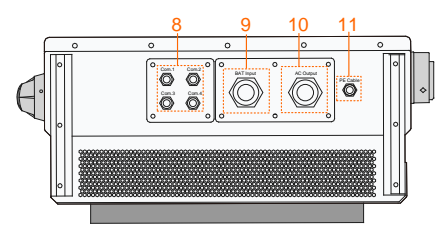

Fig. 6-1 Connection Cabinet Description

\*Image shown here is for reference only. Actual product you receive may differ.

| No. | Name                           | Description                                                                     |
|-----|--------------------------------|---------------------------------------------------------------------------------|
| 1   | Start / Stop button            | Start / Stop the PCS.                                                           |
| 2   | Battery switch                 | Protective components to safely disconnect DC side current.                     |
| 3   | Configuration circuit<br>board | Communication cable connection and configuration                                |
| 4   | Battery crimping terminal      | Battery input cable access                                                      |
| 5   | AC crimping terminal           | AC output cable access                                                          |
| 6   | PE terminals                   | PE cable access                                                                 |
| 7   | AC switch                      | Protective components to safely disconnect from AC side.                        |
| 8   | Communication cable glands     | For Communication cable connection<br>Knockout diameter for COM cable is 28.5mm |
| 9   | Battery cable gland            | For battery cables connection<br>Knockout diameter for BAT cable is 75.5mm      |
| 10  | AC cable gland                 | For AC cables connection<br>Knockout diameter for AC cable is 75.5mm            |
| 11  | PE cable gland                 | For PE cable connection                                                         |

# 6.2 DC fuse and AC circuit breaker requirements

At altitudes <2000m, the specifications for DC fuses and AC circuit breakers are as follows:

| ltem                         | Rated voltage | Rated current |
|------------------------------|---------------|---------------|
| DC fuses                     | ≥1500Vdc      | ≥150A         |
| AC circuit breakers (SC50HV) | ≥400Vac       |               |
| AC circuit breakers (SC65HV) | ≥480Vac       | ≥100A         |
| AC circuit breakers (SC75HV) | ≥600Vac       |               |

If the altitude exceeds 2000 meters, the actual withstand current and voltage of the DC fuse and AC circuit breaker need to meet other parameters besides the rated current and voltage.

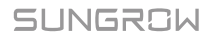

The selection of other parameters needs to be determined according to the actual application.

# 6.3 Grounding the PCS

A second protective earth (PE) terminal is equipped at the side of the PCS. Be sure to connect this PE terminal to the PE bar for reliable grounding and ensure that the grounding resistance should be less than 10 Ohm.

WARNING

In no case shall the second PE connection substitute for the PE connection on the terminal block of AC connector. Be sure to connect both PE terminals for reliable grounding. The loss of any or all the warranty rights may follow if otherwise.

#### **Second PE Connection**

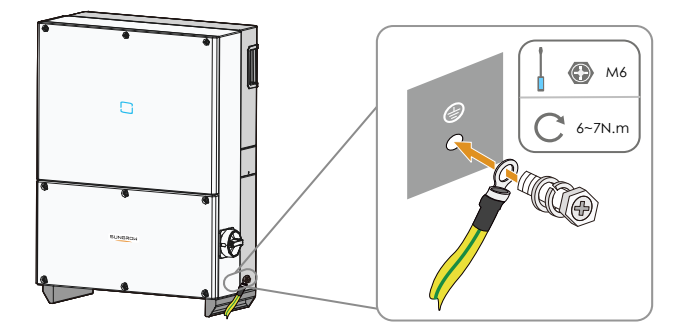

# 6.4 AC Connection

#### 6.4.1 Requirements for multi-PCS parallel connection

#### **Off-grid scene**

If multiple PCSs are connected in parallel to the load, ensure that the total number of parallel PCSs does not exceed 6. Otherwise, please contact SUNGROW for technical scheme.
#### **Grid-connected scene**

If multiple PCSs are connected in parallel to the grid, ensure that the total number of parallel PCSs does not exceed 25. Otherwise, please contact SUNGROW for technical scheme.

#### NOTICE

The above requirements apply only to the case where other devices (such as photovoltaic converters) are not connected in parallel. If other devices are connected in parallel, they need to be re-evaluated based on system capacity.

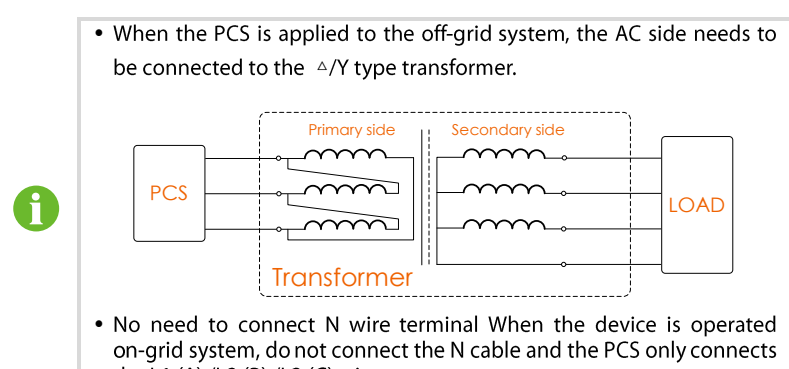

#### the L1 (A) /L2 (B) /L3 (C) wire.

#### 6.4.2 AC Cable Requirements

The cross-section of the AC cable conductor must be sized in order to prevent accidental disconnections of the PCS from the grid due to high impedance of the cable that connects the PCS to the power supply point.

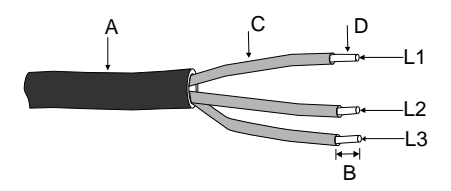

| No. | Description               | Remark                                    |
|-----|---------------------------|-------------------------------------------|
| А   | Protective layer /Conduit | Outer diameter: 22mm~33mm / 0.87in~1.30in |

| No. | Description                             | Remark                                                      |
|-----|-----------------------------------------|-------------------------------------------------------------|
| В   | Length of insulation to be stripped off | Refer to Fig. 6-2Crimping the lugs                          |
| С   | Insulation layer                        | -                                                           |
| D   | Cross section of AC cables              | Range: 25mm <sup>2</sup> ~120 mm <sup>2</sup> / 4AWG~4/0AWG |

• If the aluminum cable is selected, in order to ensure a reliable electrical connection, use the the copper and aluminum conversion terminal to avoid direct contact between the AC copper bar and the aluminum cable.

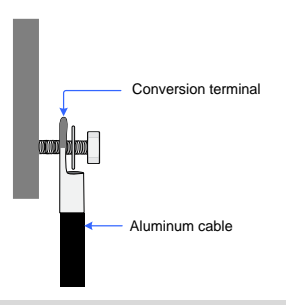

#### NOTICE

Directly connecting the aluminum cable to the copper bar will cause abnormal operation or even device damage.

#### 6.4.3 Connection Procedure

#### **DANGER**

High voltage inside the PCS!

Ensure all cables are voltage-free before electrical connection.

Do not connect the AC circuit breaker until all PCS electrical connections are completed.

Install an AC circuit breaker (recommended specification 125A/690V) between the PCS and the AC side.

- Step 1 Disconnect AC circuit breaker to prevent it from inadvertently reconnecting.
- Step 2 Loosen the six hexagon socket crews (M6×16) on the lower connection cabinet.

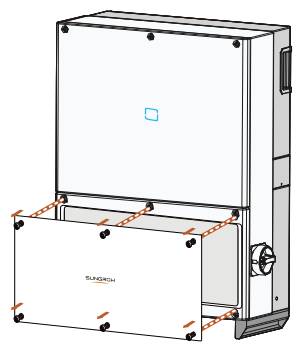

Step 3 Strip off AC cables as shown below.

For flexible cables (stranded wires), use crimping lugs.

**Step 4** Strip the protection layer and insulation layer by specific length, as described in the figure below.

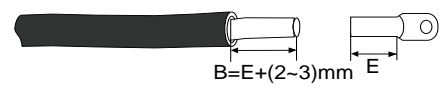

Fig. 6-2 Crimping the lugs

Step 5 Crimp the cord end terminals.

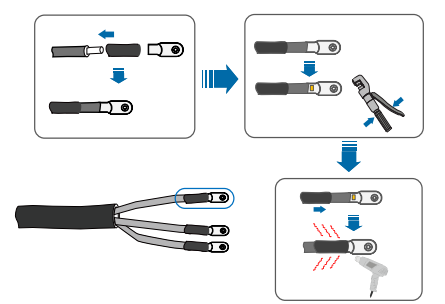

- **Step 6** Loosen the swivel nut of the gland terminal (Marked as "AC Output") and select an appropriate seal according to cable outer diameter. Lead the cable through the swivel nut and seal successively.
- **Step 7** Connect the AC cable to the corresponding terminals.

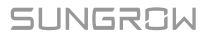

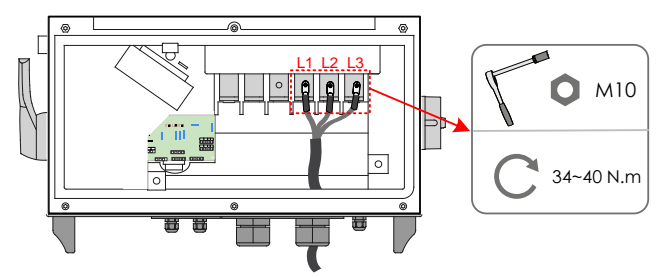

\* Pictures here are indicatively only. Product in kind prevail.

#### NOTICE

- Please avoid squeezing the cable insulation layer into the AC terminal. Improper connection may affect the normal operation of the PCS.
- During AC cable connection, the cables inside the lower part of the device should be bent to be surplus in length. In this way, cable dropping or loosening, which can cause arc or other problems impairing functionality of the device, due to self-weight of the cables in case of land subsidence is avoided.

Step 8 Screw cap-nut tightly onto the cable.

Step 9 Seal the gaps between the AC cable and the gland inside the lower part of the cabinet with duct seal.

#### NOTICE

Seal the gap between the cable and the gland/conduit with duct seal or other suitable materials to prevent the entry of foreign bodies or moisture and ensure long-term and normal operation of the PCS.

# 6.5 Internal PE Cable Connection

#### 6.5.1 Internal PE Cable Requirements

| Outer diameter         | Cross section                                      |
|------------------------|----------------------------------------------------|
| 5mm~10mm/0.20in~0.40in | 6 mm <sup>2</sup> –16 mm <sup>2</sup> / 10AWG~6AWG |

#### **6.5.2 Connection Procedure**

Step 1 Prepare the cable and crimp cord end terminal.

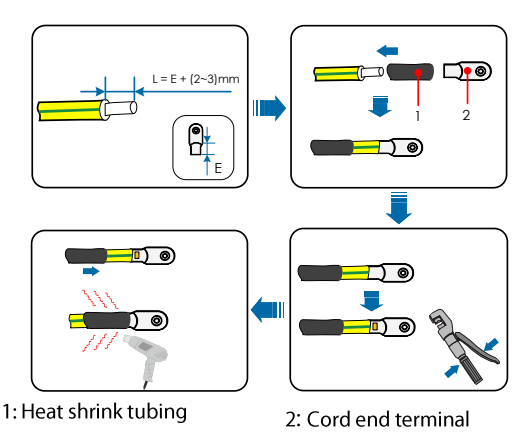

- Step 2 Loosen the swivel nut of the gland terminal (Marked as "PE cable") and select an appropriate seal according to cable outer diameter. Lead the cable through the swivel nut and seal successively.
- Step 3 Connect the PE cable to the corresponding terminal. (The cabinet includes two PE terminals inside. Wire either or both of them in an appropriate manner according to local regulations.)

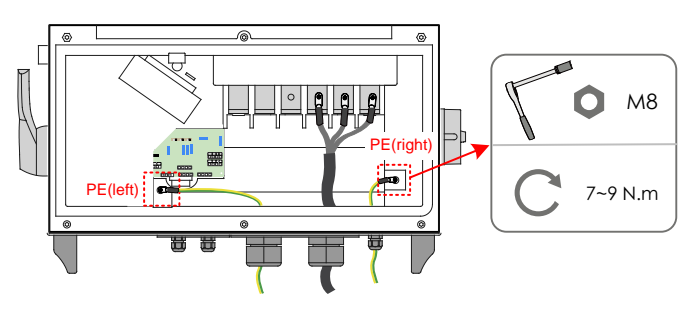

# 6.6 Battery Connection

#### 6.6.1 DC Cable Requirements

Select DC cables according to the following factors:

- The voltage rating of the cable should no less than 1500V.
- The Conductor type can be copper wire or aluminum wire.

\*If the aluminum cable is selected, in order to ensure a reliable electrical connection, use the copper and aluminum conversion terminal to avoid direct contact between

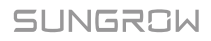

the DC copper bar and the aluminum cable.

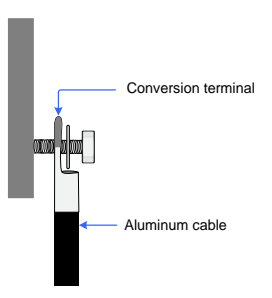

#### NOTICE

The device may be damaged or operate abnormally if the aluminum cable is directly connected to the copper bar.

- The DC cable must be selected in accordance with the local installation requirements.
- The specification range of DC cables is:

| Outer diameter            | Cross section                                      |
|---------------------------|----------------------------------------------------|
| 22mm~33mm / 0.87in~1.30in | 25mm <sup>2</sup> ~120mm <sup>2</sup> /4AWG~4/0AWG |

#### 6.6.2 Connection Procedure

#### ▲ DANGER

High voltage inside the PCS!

Make sure all DC and AC cables connected to the PCS are voltage-free before electrical connection.

Do not connect the AC circuit breaker before electrical connection is completed.

**Step 1** Rotate the BAT switch to the "OFF" position.

**Step 2** Strip the insulation layer of the DC cable to proper length according to the DC cable specification.

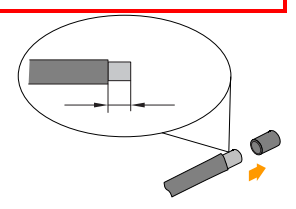

**Step 3** Insert the end of the DC cable to the cable socket that matches with the M10 bolt and tighten it with the proper tool.

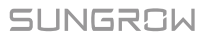

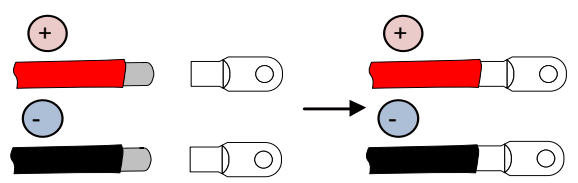

**Step 4** Install the heat-shrinkable tubing, shrink the tubing with hot air blower.

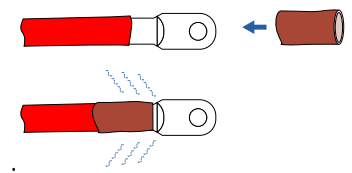

- **Step 5** Loosen the swivel nut of the gland terminal (Marked as "BAT. Input") and select an appropriate seal according to cable outer diameter. Lead the cable through the swivel nut and seal successively.
- **Step 6** Connect the positive and negative polarity of the DC cable to the corresponding positive and negative cable connection terminals.

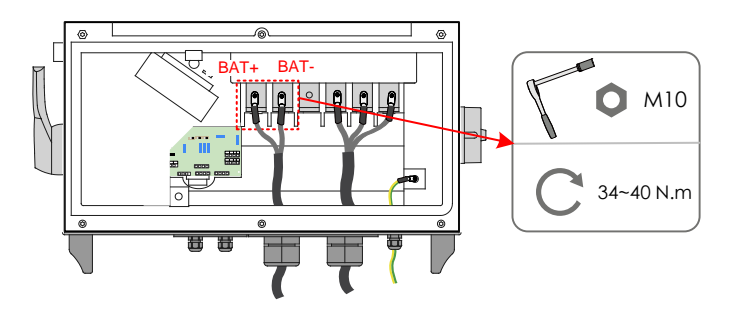

#### A WARNING

 When accessing the positive and negative cable, it is necessary to ensure the insulation requirements between the positive access and the negative access. Once positive and negative inputs are short-circuited, it can cause unrecoverable damage to the PCS. Sungrow shall hold no liability for any possible consequences caused by ignorance of this warning.

**Step 7** Pull the cable gently to make sure it is secured.

Step 8 Seal the gaps between the DC cable and the gland inside the lower part of the cabinet with duct seal.

NOTICE

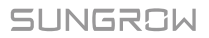

Seal the gap between the cable and the gland/conduit with duct seal or other suitable materials to prevent the entry of foreign bodies or moisture and ensure long-term and normal operation of the PCS.

# 6.7 Communication Connection

- **Step 1** Thread the Network cable through communication cable gland to the configuration circuit board.
- **Step 2** Strip off the insulation layer of the communication cable. Connect the communication cable to corresponding terminals according to the marks on the configuration circuit board.

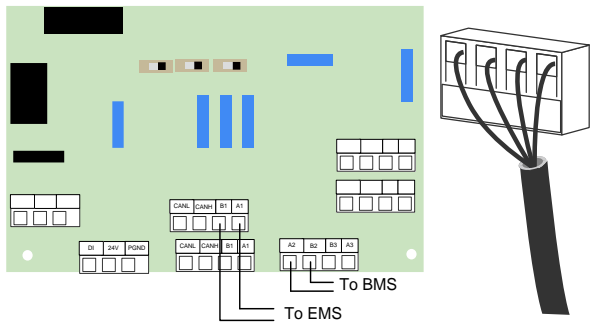

- Step 3 Lightly pull on cables to confirm whether they are fastened firmly.
- **Step 4** Tighten the thread-lock sealing lock. Block off the vacant terminals to protect from dust and moisture penetrating inside the PCS.
- Step 5 Seal the gaps between the cable and the gland inside the lower part of the cabinet with duct seal. If there is no other connection procedure, reassemble and connect the front cover of the connection cabinet.

#### NOTICE

Seal the gap between the cable and the gland with duct seal or other suitable materials to prevent the entry of foreign bodies or moisture and ensure long-term and normal operation of the PCS.

- **Step 6** Connect the communication devices. Refer to other manuals and documents if there are other devices.
- **Step 7** Confirm the communication connection and set the communication parameters through APP.

# 6.8 DC parallel connection

The PCS supports DC parallel connection, and the maximum number of parallel units is 6. The connection diagram is shown in the figure below.

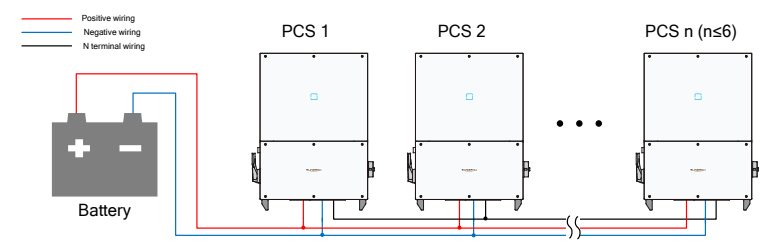

The wiring between the two DC parallel machines is shown in the figure below, and the wiring is the same as the DC wiring:

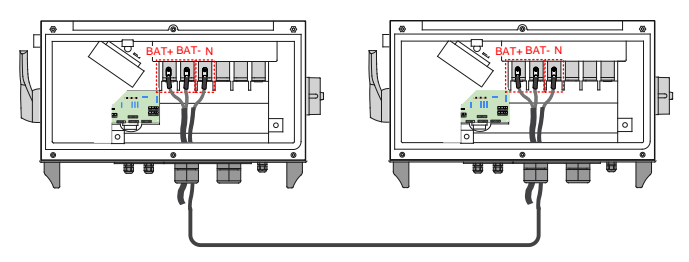

# 7 Commissioning

Commissioning is a critical procedure for an energy storage system, which can protect the system from fires, and personnel from injury and electrical shock.

# 7.1 Inspection before Commissioning

Before starting the PCS, you should check the following items.

- 1. The PCS should be accessible for operation, maintenance and service.
- 2. Check again to confirm that the PCS is firmly installed.
- 3. Proper ventilation.
- 4. The PCS is clean and free of debris.
- 5. The PCS and accessories are correctly connected.
- 6. Cables are routed safely place and protected against mechanical damage.
- 7. The specification of the AC circuit breaker is appropriate for its intended use.
- 8. The terminals not used underneath the PCS should be sealed.
- 9. Warning signs & labels are suitably affixed and durable.

# 7.2 Commissioning Procedure

If all of the items mentioned above meet the requirements, proceed as follows to start up the PCS for the first time.

Step 1 Make sure all the above-mentioned items meet the requirements.

**Step 2** Close the external AC circuit breaker.

**Step 3** Rotate the BAT. switch to the "ON" position.

- **Step 4** Use iSolarcloud App to restore the factory settings to the machine.
- Step 5 If the PCS needs to communicate with the BMS, use the APP to configure the BMS data source to be a battery. Otherwise, configure the BMS data source to be EMS. See 10.9 Configuring BMS Data Sources for detailed steps.
- Step 6 Use the iSolarcloud App to establish the communication connection with the PCS through Bluetooth to set the initial parameters. When the device is initialized, send start instructions via the App For details, please refer to "10.4.2 Login Steps".
- Step 7 The PCS feeds AC power to the grid and enters into the running state.

**Step 8** Observe the status of LED indicator panel. (See Tab. 2-2LED indicator description for details.)

# 8 Disconnecting, Dismantling and Disposing the PCS

# 8.1 Disconnecting the PCS

For maintenance work or any service work, PCS must be switched off. In normal operation, switching off is not necessary.

In order to disconnect the PCS from the AC and DC power sources, you should proceed as follows. Otherwise you will be exposed to lethal voltages or the PCS will be damaged.

**Step 1** Disconnect the external AC circuit breaker and prevent it from reconnecting.

Step 2 Turn off the upstream DC circuit break. Rotate BAT switch at the side of PCS to the "OFF" position.

#### NOTICE

Please strictly follow the sequence of the above procedures. PCS will not work normally if otherwise.

Step 3 Wait about 5 minutes until the capacitors inside the PCS have discharged.

Step 4 Loose the six screws on the lower connection cabinet and then remove the lid.

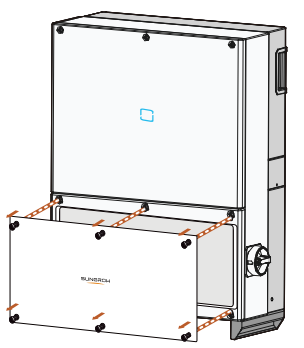

- **Step 5** Measure AC voltage to ground at the AC terminal to confirm AC output of PCS at the AC circuit breaker is voltage free.
- Step 6 Loose screws to remove AC cables.
- Step 7 Disconnect DC cables from the PCS.

# 8.2 Dismantling the PCS

Refer to Chapter 5 and Chapter 6 to dismantle the PCS in reverse steps.

#### NOTICE

If the PCS will be reinstalled in the future, please refer to 4.4 Storage of PCS for a proper conservation.

# 8.3 Disposing the PCS

Users should take the responsibility for the disposal of the PCS.

#### NOTICE

Some parts and devices in the PCS, such as the LCD display, batteries, capacitors, may cause environment pollution. Users must comply with the related local regulations to avoid pollution.

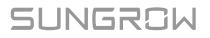

# 9 Troubleshooting and Maintenance

# 9.1 Troubleshooting

Once a fault occurs in the PCS, the fault information can be displayed on the APP.

Fault codes and check methods are as follows:

#### For PCS Side

| Specification        | Troubleshooting                                           |  |  |
|----------------------|-----------------------------------------------------------|--|--|
|                      | 1. Check whether the external grid is abnormal during     |  |  |
|                      | on-grid operation                                         |  |  |
|                      | 2. Check whether the load is excessively heavy during     |  |  |
| DC under voltage     | off-grid operation                                        |  |  |
|                      | <ol><li>Check whether the battery runs normally</li></ol> |  |  |
|                      | 4. If the fault still exists, please contact Sungrow      |  |  |
|                      | Service.                                                  |  |  |
|                      | 1. Check whether the external grid is abnormal during     |  |  |
| DC over voltage      | on-grid operation                                         |  |  |
| De over voltage      | 2. Whether the battery is connected normally              |  |  |
|                      | 3. Contact the service department                         |  |  |
|                      | 1. Check whether the grid is abnormal                     |  |  |
| AC under voltage     | 2. If the fault still exists, please contact Sungrow      |  |  |
|                      | Service.                                                  |  |  |
|                      | 1. Check whether the grid is abnormal                     |  |  |
| AC over voltage      | 2. If the fault still exists, please contact Sungrow      |  |  |
|                      | Service.                                                  |  |  |
|                      | 1. Check whether the grid is abnormal                     |  |  |
| AC over frequency    | 2. If the fault still exists, please contact Sungrow      |  |  |
|                      | Service.                                                  |  |  |
|                      | 1. Check whether the grid is abnormal                     |  |  |
| AC under frequency   | 2. If the fault still exists, please contact Sungrow      |  |  |
|                      | Service.                                                  |  |  |
|                      | 1. Check whether the AC relay is abnormal                 |  |  |
| AC contactor fault   | 2. If the fault still exists, please contact Sungrow      |  |  |
|                      | Service.                                                  |  |  |
|                      | 1. Whether tripping occurs in the grid during on-grid     |  |  |
| Islanding protection | operation. If yes, it is normal                           |  |  |
| 51                   | 2. If the fault still exists, please contact Sungrow      |  |  |
| - M. J. J.           | Service.                                                  |  |  |
| Module over          | over I. Check whether the ambient temperature is normal   |  |  |

| Specification       | Troubleshooting                                                      |  |  |
|---------------------|----------------------------------------------------------------------|--|--|
| temperature         | 2. Check whether air ducts of the device have been                   |  |  |
|                     | blocked                                                              |  |  |
|                     | <ol><li>Check whether the fans run normally</li></ol>                |  |  |
|                     | 4. If the fault still exists, please contact Sungrow                 |  |  |
|                     | Service.                                                             |  |  |
|                     | <ol> <li>The fault can be caused by poor sunlight or damp</li> </ol> |  |  |
|                     | environment, and the PCS will be reconnected to the                  |  |  |
| Leakage current     | grid after the environment is improved.                              |  |  |
| protection          | <ol><li>Check if the battery pack is in poor contact.</li></ol>      |  |  |
| protection          | 3. Check the protection value setting in the APP.                    |  |  |
|                     | 4. If the fault is not caused by the foregoing reasons               |  |  |
|                     | and still exists, contact Sungrow Service.                           |  |  |
|                     | Wait for the PCS to return to normal.                                |  |  |
| Overload protection | If the fault occurs repeatedly, contact Sungrow                      |  |  |
|                     | Service.                                                             |  |  |
|                     | Wait for the PCS to return to normal.                                |  |  |
| DC overcurrent      | If the fault occurs repeatedly, contact Sungrow                      |  |  |
|                     | Service.                                                             |  |  |
|                     | I. Check whether the external grid is abnormal during                |  |  |
|                     | on-grid operation                                                    |  |  |
| AC over current     | 2. Check whether the load is excessively heavy during                |  |  |
|                     | off-grid operation                                                   |  |  |
|                     | 3. If the fault still exists, please contact sungrow                 |  |  |
|                     | When the internal temperature returns to normal the                  |  |  |
|                     | when the internal temperature returns to normal, the                 |  |  |
|                     | repeatedly                                                           |  |  |
|                     | 1 Chack if the ambient temperature of the DCS is too                 |  |  |
|                     | high                                                                 |  |  |
|                     | 2 Check if the machine is in a place that is easy to                 |  |  |
| Temperature anomaly | 2. Check if the machine is in a place that is easy to ventilate      |  |  |
| remperature anomaly | 3 Check if the machine is in direct sunlight if it is                |  |  |
|                     | nlease properly shade it                                             |  |  |
|                     | 4 Check if the fan is running normally. If it is not                 |  |  |
|                     | normal please replace the fan                                        |  |  |
|                     | 5. If the fault is not caused by the foregoing reasons               |  |  |
|                     | and still exists contact Sungrow Service                             |  |  |
|                     | Wait for the PCS to return to normal.                                |  |  |
| Hardware fault      | If the fault occurs repeatedly, contact Sungrow                      |  |  |
|                     | Service.                                                             |  |  |

#### **For Battery Side**

| Specification  | Troubleshooting                                                  |  |  |
|----------------|------------------------------------------------------------------|--|--|
| Low insulation | Wait for the PCS to return to normal. If the fault occurs        |  |  |
| resistance     | repeatedly:                                                      |  |  |
|                | 1. Check if the ISO impedance protection value of the PCS is too |  |  |
|                | high, and confirm that it meets the requirements.                |  |  |
|                | 2. Check if the battery box environment is rainy or not, and     |  |  |

| Specification         | Troubleshooting                                                                                   |
|-----------------------|---------------------------------------------------------------------------------------------------|
|                       | measure whether the insulation resistance value of the positive                                   |
|                       | and negative poles of the battery box is too low.                                                 |
|                       | 3. If the fault is not caused by the foregoing reasons and still                                  |
|                       | exists, contact Sungrow Service.                                                                  |
| AC SPD fault          | 1. Check if the SPD is loose or damaged. If it is damaged, replace                                |
|                       | the lightning arrester.                                                                           |
|                       | 2. If the fault is not caused by the foregoing reasons and still                                  |
| Applog offcot         | 1. Postart the DCS                                                                                |
| anomaly               | 2. Chack if the internal connection is loose                                                      |
| anomary               | 3. If the fault is not caused by the foregoing reasons and still                                  |
|                       | exists contact Sungrow Service                                                                    |
| BAT polarity reversed | 1 Check whether polarities of the connected battery are                                           |
| bit polarly revelsed  | reversed                                                                                          |
|                       | 2. If the fault still exists, please contact Sungrow Service.                                     |
| AC current imbalance  | If the fault occurs repeatedly, please contact Sungrow Service.                                   |
| DC SPD fault          | Check if the SPD is loose or damaged. If it is damaged, replace                                   |
|                       | the lightning arrester.                                                                           |
| DC soft start fault   | Restart the PCS. If the fault persists, please contact Sungrow                                    |
|                       | Service.                                                                                          |
| DC component fault    | When the fault is stopped, the PCS will restart automatically. If                                 |
|                       | the fault occurs frequently, please contact customer service.                                     |
| Parallel              | 1. Try to power down and restart the PCS;                                                         |
| communication fault   | 2. Check if the parallel communication line is loose;                                             |
|                       | 3. If the fault is not caused by the foregoing reasons and still                                  |
| AC valtaga imbalanca  | exists, contact sungrow service.                                                                  |
| AC voltage impalance  | the grid of the fault occurs repeatedly:                                                          |
|                       | 1. Measure the actual grid voltage. If the grid voltage imbalance                                 |
|                       | is indeed higher than the set value, please contact the power                                     |
|                       | company.                                                                                          |
|                       | 2. Check if setting grid voltage imbalance parameter is                                           |
|                       | reasonable in the APP.                                                                            |
|                       | 3. If the fault is not caused by the foregoing reasons and still                                  |
|                       | exists, contact Sungrow Service.                                                                  |
| Battery               |                                                                                                   |
| communication         |                                                                                                   |
| failure               | Bestart the PCS. If the fault persists, please contact Supgrow                                    |
| BMS battery failure   | Service                                                                                           |
| Soft start failure    |                                                                                                   |
| Midpoint potential    |                                                                                                   |
| shift                 |                                                                                                   |
| Carrier               | 1. Try to power down and restart the PCS;                                                         |
| synchronization       | 2. Check II the carrier sync line is loose;                                                       |
| lanule                | a in the ratio is not caused by the foregoing reasons and still exists contact Sungrow Service    |
| failure               | 3. If the fault is not caused by the foregoing reasons and still exists, contact Sungrow Service. |

# 9.2 Maintenance

#### 9.2.1 Routine Maintenance

| ltems            | Methods                                                                                                    | Period                                                                  |
|------------------|----------------------------------------------------------------------------------------------------|-------------------------------------------------------------------------|
| System<br>clean  | Check the temperature and dust of the PCS. Clean<br>the PCS enclosure.<br>Check the humidity and dust of the environment.<br>Meanwhile check whether the filter function of<br>the air inlet is ok. Clean the air inlet and outlet,<br>when necessary. | Six months to a<br>year (it depends<br>on the dust<br>contents in air.) |
| Fans             | Check whether there is crack of the fan blade<br>Check whether there is any abnormal noise of the<br>fan.<br>Clean or replace the fans.                                                                                                    | Once a year                                                             |
| Devices<br>check | Devices<br>check Check the fuses and the DC SPD.<br>Replace the fuse.<br>Contact Sungrow to order new DC SPDs.                                                                                                    |                                                                         |

#### 9.2.2 Maintenance Instruction

#### **Fans' Maintenance**

There are three fans at the side of the PCS for active cooling during running operation. If the fans are dirty or out of work, the PCS may not be well cooled down and its efficiency may accordingly decrease. Therefore it is necessary to clean the dirty fans or replace the broken fans.

#### A DANGER

- Disconnect the PCS from the grid first and then batteries before any maintenance work.
- Lethal voltage still exists in the PCS. Please wait for at least 5 minutes and then perform maintenance work.
- Fans' maintenance work may only be performed by qualified electricians.

**Step 1** Disconnect the AC circuit breaker.

- Step 2 Turn off the upstream DC circuit breaker. Rotate BAT switch at the side of PCS to the "OFF" position.
- Step 3 Wait for at least 5 minutes.
- Step 4 Disconnect all electrical connection in the reverse procedures in the chapter 6 Electrical Connection
- **Step 5** Lift up the PCS over the backplate with the help of others and then remove it from the wall.
- **Step 6** Place the PCS onto the platform.

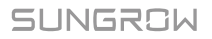

Step 7 Unscrew the cover plate of the fan.

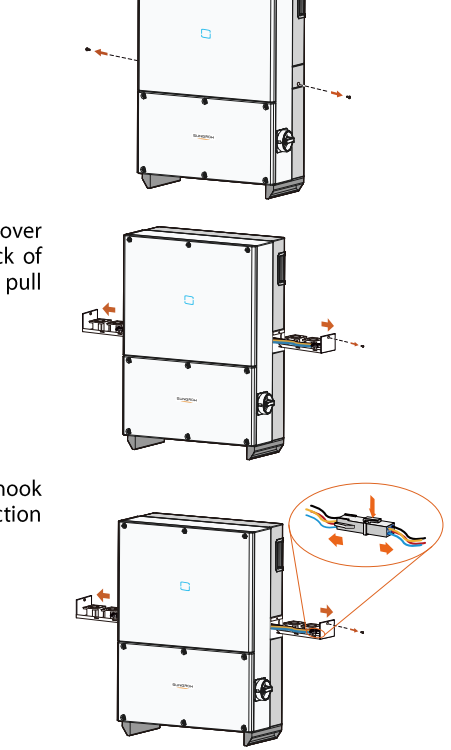

- Step 8 Clasp the groove (near the cover plate of the fan) on the back of the PCS by your figures and pull out the slot of the fan.
- Step 9 Press the hump of the latch hook and unplug the cable connection joint outwards.

- **Step 10** Remove fans from the PCS.
- **Step 11** You can clean the dirty fans with soft brush or vacuum cleaner. Or replace the broken fans.
- **Step 12** Re-assemble the fans onto the PCS.
- **Step 13** Connect the four connectors and fasten them with cable ties.
- **Step 14** Assemble the plate by fastening the two screws of both sides.
- **Step 15** Perform the electrical and mechanical connection and then restart the PCS.

#### **Clean Air Inlet and Outlet**

A huge amount of heat is generated in the process of running the PCS. The PCS adopts a controlled forced-air cooling method.

In order to maintain good ventilation, please check whether there is anything

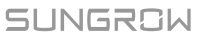

blocking the air inlet and outlet.

Clean the air inlet and outlet with soft brush or vacuum cleaner if necessary.

# 10 iSolarCloud APP

# 10.1 Brief Introduction

The iSolarCloud APP can establish communication connection to the PCS via the Bluetooth, thereby achieving near-end maintenance on the PCS. Users can use the APP to view basic information, alarms, and events, set parameters, or download logs, etc.

\*In case the communication module Eye or WiFi is available, the iSolarcloud APP can also establish communication connection to the PCS via the mobile data or WiFi, thereby achieving remote maintenance on the PCS.

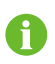

- This manual describes only how to achieve near-end maintenance via the Bluetooth connection. For remote maintenance through the Eye or WiFi, refer to the related manuals in the delivery scope.
- Screenshots in this manual are based on the Android system V2.1.4, and the actual interfaces may differ.

# 10.2 Download and Install

#### Method 1

Download and install the APP through the following application stores:

- MyApp (Android, mainland China users)
- Google Play (Android, users other than mainland China ones)
- APP store (iOS)

#### Method 2

Scan the following QR code to download and install the APP according to the prompt information.

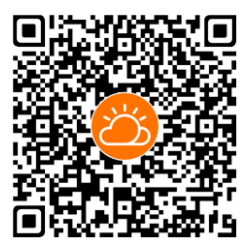

The APP icon appears on the home screen after installation.

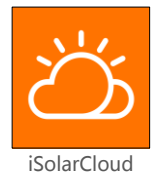

## 10.3 Menu

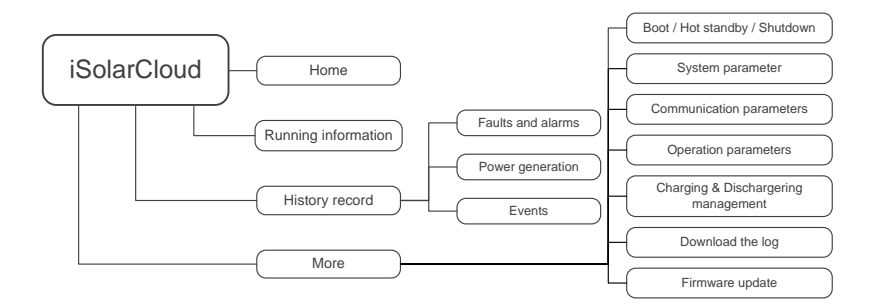

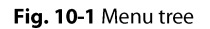

# 10.4 Login

#### **10.4.1 Requirements**

The following items should meet requirements:

• The AC and DC sides or the AC side of the PCS is powered-on.

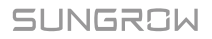

- The mobile phone is within 5m away from the PCS and there are no obstructions in between.
- The Bluetooth function of the mobile phone is enabled.

#### 10.4.2 Login Steps

- Step 1 Open the APP to enter the login interface, and click "Direct Login" to enter the next screen.
- Step 2 Open the APP, after which the Bluetooth search screen pops up automatically, and select the to-be-connected PCS according the SN on the nameplate of

the PCS. The Bluetooth indicator is on once the connection is established.

Alternatively, tap " $\square$ " to scan the QR code on the side of the PCS to establish Bluetooth connection.

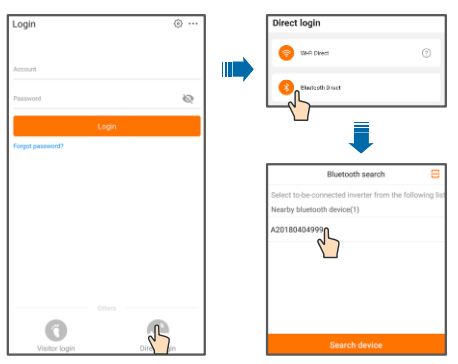

Fig. 10-2 Bluetooth connection

Step 3 Enter the login screen after the Bluetooth connection is established.

| Bluetooth Direct  |                  |
|-------------------|------------------|
|                   | ✓ Y1812180011 🖇  |
| Username<br>user  |                  |
| Login password    | Ø                |
| Remember password |                  |
| Login             | n                |
| ٩                 | Forgot password? |

Fig. 10-3 Login

- 6
- Enter "user" or "admin" in the username bar according to the current user permission. For details, refer to 1.3 User Permission.
- The initial password is "pw1111" which should be changed for the consideration of account security.
- Step 4 If the PCS is not initialized, you will enter the initialization protection parameter quick setting interface. After setting the quick setting interface, click "Boot" and the device will be initialized. The App will send start instructions and the device will start and operate.

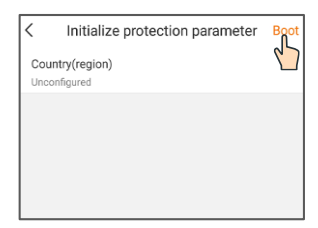

Fig. 10-4 Initialization protection parameter

#### NOTICE

If the country code is not set correctly during commissioning, reset the protection parameters. There may be faults unless this is done.

**Step 5** If the PCS is initialized, the app automatically turns to its homepage.

# 10.5 Home page

After login, the home page is as follows:

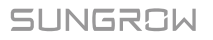

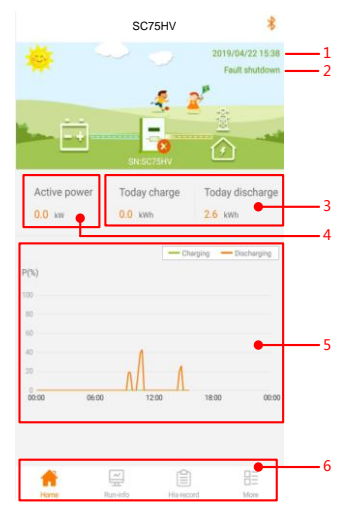

Fig. 10-5 Home page

#### Tab. 10-1 Home page description

| No. | Designation      | Description                                             |
|-----|------------------|---------------------------------------------------------|
| 1   | Date and time    | System date and time of the PCS                         |
| 2   | DCS state        | Present operation state of the PCS                      |
| Z   | FC3 State        | For details, refer to Tab. 10-2Description of PCS state |
| 2   | Charge and       | Today power yield and accumulative power yield of the   |
| J   | discharge volume | PCS                                                     |
| 4   | Real-time power  | Output power of the PCS                                 |
|     |                  | Curve showing change of power during the whole day.     |
| 5   | Power curve      | (Each point on the curve represents the percentage of   |
|     |                  | present PCS power to rated power)                       |
| 6   | Navigation bar   | Including "Home", "Run-info", "His-record", and "More"  |
|     |                  |                                                         |

| Tab. | 10-2 | Description | of PCS | state |
|------|------|-------------|--------|-------|
|------|------|-------------|--------|-------|

| State           | Description                                                              |
|-----------------|--------------------------------------------------------------------------|
| Initial standby | The PCS is in the initial power-on standby state                         |
| ISO detection   | The PCS is in the insulation state.                                      |
| Starting        | The PCS is initializing.                                                 |
| Run             | After being energized, PCS converts the DC power into AC power.          |
|                 | This is the normal operation mode.                                       |
| Alarm rupping   | The PCS is in running state with alarms (the device is abnormal, but     |
| Alaminuming     | can still start and run)                                                 |
| Derating        | The PCS derate actively due to environmental factors such as             |
| running         | temperature or altitude                                                  |
| Hot standby     | The PCS is in hot standby state. After setting the start instruction, it |
| hot standby     | can respond quickly and output power                                     |

| State                   | Description                                                                                                    |
|-------------------------|----------------------------------------------------------------------------------------------------|
| Instruction<br>shutdown | The stop state triggered by stop instruction sent by the APP or PC                                                                                                    |
| Fault shutdown          | If a fault occurs, PCS will automatically stop operation, disconnect<br>the AC relay. The fault information will be displayed in the app.<br>Once the fault is removed in recovery time, PCS will automatically<br>resume running. |
| Emergency<br>stop       | Stop triggered through external stop button                                                                                                    |

If the PCS is running abnormally, the alarm or fault icon will be displayed in the lower right corner of the PCS icon in the middle of the screen. The user can tap this icon to enter the alarm or fault screen to view detailed information and corrective measures.

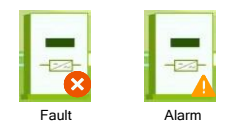

# 10.6 Running Information

Tap" "on the navigation bar to enter the running information screen, as shown in the following figure.

| F                                    | Run-info  | *       |
|--------------------------------------|-----------|---------|
| Run                                  |           | ^       |
| Operating mode<br>On-Grid mode       |           |         |
| Work status<br>Fault shutdown        |           |         |
| Daily running minutes<br>47min       |           |         |
| Total running hours<br><sup>0h</sup> |           |         |
| Input                                |           | ^       |
| DC voltage<br>358.7V                 |           |         |
| DC current<br>0.0A                   |           |         |
| DC power<br>0.0kW                    |           |         |
| Output                               |           | ^       |
| Grid status<br>Without grid          |           |         |
| AC frequency<br>50.00Hz              |           |         |
| Pnom<br>50.0kW                       |           |         |
| Lnu 🚆                                | Hisrecord | HE More |

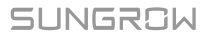

#### Fig. 10-6 Running Information

The run info includes the run, input, output and other info.

# 10.7 History Record

Tap" Here of the navigation bar to enter the history record screen, as shown in the following figure.

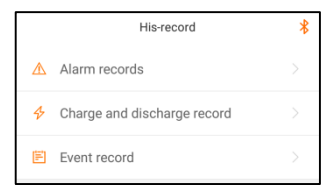

Fig. 10-7 History record

On "history record" screen, You can check the alarm records, charge and discharge record and event record.

#### 10.7.1 Alarm Records

Tap "  $\triangle$  Alarm records " to view fault and alarm records, as shown in the following figure.

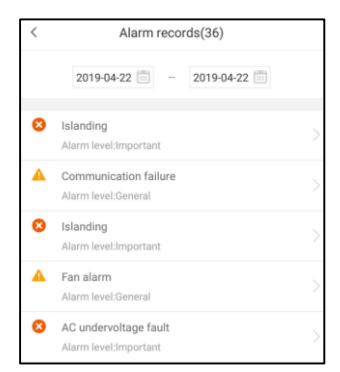

Fig. 10-8 Alarm records

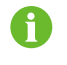

- Click " 🛅 " to select a time segment and view corresponding records.
- The PCS can record up to 100 latest entries.

Select one of the records in the list and click the record, to view the detailed fault info as shown in following figure.

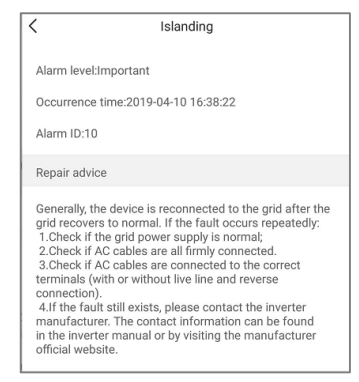

Fig. 10-9 Detailed fault alarm info

#### 10.7.2 Charge and Discharge Records

User can view various energy records: power curve, daily / monthly / annual charge and discharge curve.

| Tab. 10-3 Explanation of power yields | records |
|---------------------------------------|---------|
|---------------------------------------|---------|

| Parameter                             | Description                                                                                                    |
|---------------------------------------|----------------------------------------------------------------------------------------------------|
| Power curve                           | Display the power output in a single day. Each point in the curve is the percentage of present power and nominal power. |
| Daily charge and<br>discharge curve   | Display daily discharge and charge volumes.                                                                             |
| Monthly charge and<br>discharge curve | Display monthly discharge and charge volumes.                                                                           |
| Annual charge and<br>discharge curve  | Display annual discharge and charge volumes.                                                                            |

Click the " $\checkmark$  Charge and discharge record" to view the power curve page as shown in following figure.

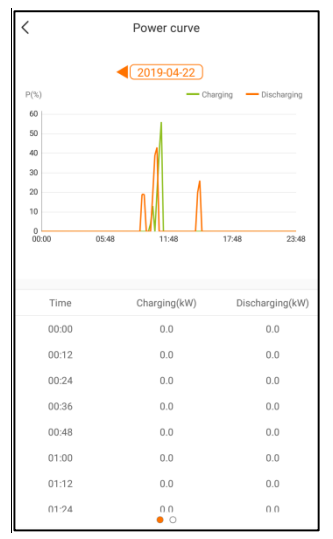

Fig. 10-10 Power curve

Tap the time bar 42019-04-22 on the top of the screen to select a time segment and view the corresponding power curve.

Step 2 Swipe left to check the charge and discharge curve.

#### 10.7.3 Event Records

Click " <sup></sup> Event record " to view event record list.

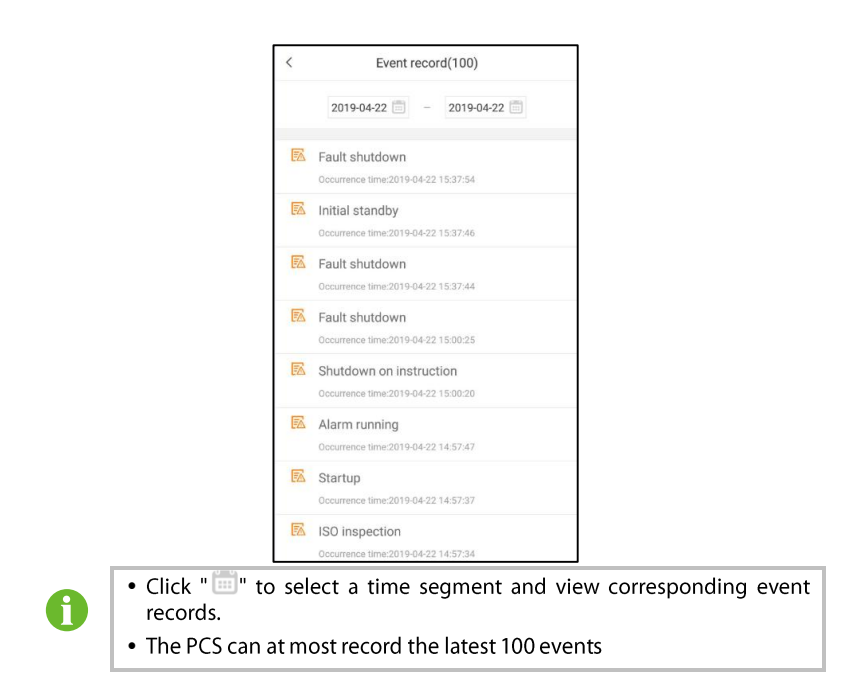

## 10.8 More

Tap " we " on the navigation bar to enter the "More" screen, as shown in the following figure.

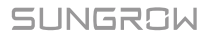

|          | More                              | ∻    |
|----------|-----------------------------------|------|
| 0        | Boot                              |      |
| 8        | Hot standby                       |      |
| ወ        | Shutdown                          |      |
| •        | System parameter                  | >    |
| ⊕        | Communication parameters          | >    |
|          | Operation parameters              | >    |
| 88       | Charging & Discharging management | >    |
| Ê        | Download the log                  | >    |
| •        | Firmware update                   | >    |
| Sign out |                                   |      |
| 1        | ome Run-info His-record           | More |

Fig. 10-11 More

#### 10.8.1 Boot / Hot standby / Shutdown

Tap " Boot" / " Hot standby" / " U Shutdown" to issue the corresponding command to the PCS.

#### 10.8.2 System parameter

Tap " 🔅 System parameter " to enter the system parameter screen.

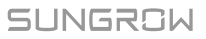

| <   | System parameter      |
|-----|-----------------------|
| Da  | te setting            |
| 201 | 19-04-22              |
| Tir | ne setting            |
| 15: | 39                    |
| Re  | mote/Local            |
| Rei | mote/Local            |
| BN  | IS mandatory command  |
| No  | t operated            |
| Inv | verter operating mode |
| PQ  | mode                  |
| Re  | store default         |
| S/I | N                     |
| SC  | 75HV                  |
| Fir | mware version         |
| LC  | ID_OPAL-B_V11_V01_A   |
| MI  | DSP_AGATE-S_V11_V01_A |

#### Tab. 10-4 Explanation of system parameters

| Parameter             | Description                                                                                                    |
|-----------------------|----------------------------------------------------------------------------------------------------|
| Date Setting          | Time deviation between the time on the device and the local                                                                                                    |
| Time Setting          | time of the installation site may cause data logging failure.<br>Please adjust device time according to the local time.                                                                                                   |
| Remote / Local        | Remote/Local control                                                                                                    |
| BMS mandatory command | Reserved                                                                                                    |
| PCS operating mode    | Inversion operating mode                                                                                                    |
| Restore default       | All history information will be unrecoverable cleared and all<br>parameters will return to the default value except the<br>protective parameters and time once the "Reset to Factory<br>Defaults" operation is performed. |
| S/N                   | Serial number of this device.                                                                                                    |
| Firmware version      | Including LCD and DSP software version.                                                                                                    |

#### **10.8.3 Communication parameters**

Tap "<sup>1</sup> Communication parameters" to enter the communication parameter screen.

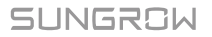

| < Communication parameters |
|----------------------------|
| Device address             |
| Serial port number 1<br>1  |
| Baud rate<br>9600          |
| Parity bit<br>NO           |
| Data bit<br>8bits          |
| Stop bit<br>1 Stop bit     |
| Serial port number 2<br>2  |
| Baud rate<br>9600          |
| Parity bit<br>NO           |
| Data bit<br>8bits          |
| Stop bit<br>1 Stop bit     |

#### 10.8.4 Operation parameters

Tap " 🥥 Operation parameters " to enter the operation parameter screen.

| C Operation parameters                    |  |
|-------------------------------------------|--|
| On-grid parameter                         |  |
| Protection parameter                      |  |
| Over/Under-voltage protection parameter   |  |
| Over/Under-frequency protection parameter |  |
| Q(U)/PF curve                             |  |
| EPS parameter                             |  |

For convenient protection parameter setting, the protection parameters are preset for certain countries. After country setting, select the protection stage as single or multiple and then set the corresponding protection parameter.

Tab. 10-5 Single-stage Protection Parameters Explanation

| Parameter                                        | Range           |
|--------------------------------------------------|-----------------|
| AC under-voltage single-stage protection value   | 10.0%~95.0%     |
| AC over-voltage single-stage protection value    | 105.0%~150.0%   |
| AC under-frequency single-stage protection value | 45.00Hz~59.80Hz |
| AC over-frequency single-stage protection value  | 50.20Hz~66.00Hz |

| Parameter                                  | Range             |
|--------------------------------------------|-------------------|
| AC over-voltage level 1 protection value   | 105.0%~150.0%     |
| AC over-voltage level 2 protection value   | 105.0%~150.0%     |
| AC over-voltage level 3 protection value   | 105.0%~150.0%     |
| AC over-voltage level 4 protection value   | 105.0%~150.0%     |
| AC over-voltage level 5 protection value   | 105.0%~150.0%     |
|                                            | SA: 12.00s~13.00s |
| AC over-voltage level 1 protection time    | HE: 9.20s~10.00s  |
| 5 .                                        | CN: 0.02s~300.00s |
|                                            | SA: 12.00s~13.00s |
| AC over-voltage level 2 protection time    | HE: 9.20s~10.00s  |
|                                            | CN: 0.02s~300.00s |
|                                            | SA: 12.00s~13.00s |
| AC over-voltage level 3 protection time    | HE: 9.20s~10.00s  |
|                                            | CN: 0.02s~300.00s |
|                                            | SA: 12.00s~13.00s |
| AC over-voltage level 4 protection time    | HE: 9.20s~10.00s  |
|                                            | CN: 0.02s~300.00s |
|                                            | SA: 12.00s~13.00s |
| AC over-voltage level 5 protection time    | HE: 9.20s~10.00s  |
|                                            | CN: 0.02s~300.00s |
| AC under-voltage level 1 protection value  | 10.0%~95.0%       |
| AC under-voltage level 2 protection value  | 10.0%~95.0%       |
| AC under-voltage level 3 protection value  | 10.0%~95.0%       |
| AC under-voltage level 4 protection value  | 10.0%~95.0%       |
| AC under-voltage level 5 protection value  | 10.0%~95.0%       |
|                                            | SA: 20.00s~21.00s |
| AC under-voltage level 1 protection time   | HE: 20.00s~21.00s |
|                                            | CN: 0.02s~300.00s |
|                                            | SA: 20.00s~21.00s |
| AC under-voltage level 2 protection time   | HE: 20.00s~21.00s |
|                                            | CN: 0.02s~300.00s |
|                                            | SA: 20.00s~21.00s |
| AC under-voltage level 3 protection time   | HE: 20.00s~21.00s |
|                                            | CN: 0.02s~300.00s |
|                                            | SA: 20.00s~21.00s |
| AC under-voltage level 4 protection time   | HE: 20.00s~21.00s |
|                                            | CN: 0.02s~300.00s |
|                                            | SA: 20.00s~21.00s |
| AC under-voltage level 5 protection time   | HE: 20.00s~21.00s |
|                                            | CN: 0.02s~300.00s |
| AC over-frequency level 1 protection value | 50.20Hz~66.00Hz   |
| AC over-frequency level 2 protection value | 50.20Hz~66.00Hz   |
| AC over-frequency level 3 protection value | 50.20Hz~66.00Hz   |
| AC over-frequency level 4 protection value | 50.20Hz~66.00Hz   |
| AC over-frequency level 5 protection value | 50.20Hz~66.00Hz   |
| AC over-frequency level 1 protection time  | 0.02s~1000.00s    |

Tab. 10-6 Multi-stage Protection Parameters Explanation

SUNGROW

| Parameter                                   | Range                   |
|---------------------------------------------|-------------------------|
| AC over-frequency level 2 protection time   | 0.02s~1000.00s          |
| AC over-frequency level 3 protection time   | 0.02s~1000.00s          |
| AC over-frequency level 4 protection time   | 0.02s~1000.00s          |
| AC over-frequency level 5 protection time   | 0.02s~1000.00s          |
| AC under-frequency level 1 protection value | 45.00Hz~59.80Hz         |
| AC under-frequency level 2 protection value | 45.00Hz~59.80Hz         |
| AC under-frequency level 3 protection value | 45.00Hz~59.80Hz         |
| AC under-frequency level 4 protection value | 45.00Hz~59.80Hz         |
| AC under-frequency level 5 protection value | 45.00Hz~59.80Hz         |
| AC under-frequency level 1 protection time  | 0.02s~1000.00s          |
| AC under-frequency level 2 protection time  | 0.02s~1000.00s          |
| AC under-frequency level 3 protection time  | 0.02s~1000.00s          |
| AC under-frequency level 4 protection time  | 0.02s~1000.00s          |
| AC under-frequency level 5 protection time  | 0.02s~1000.00s          |
| Proceed to set the protection recovery      | value after setting the |
| single-stage/multi-stage protection stage.  |                         |

#### 10.8.5 Charging & Discharging management

Tap " 🥵 Charging & Discharging management " to enter the charging & discharging management screen.

| Charging & Discharging management |  |
|-----------------------------------|--|
| Activation                        |  |
| Work mode 1<br>Not operated       |  |
| On-grid constant power 1<br>0.0%  |  |
| Start time 1<br>00:00             |  |
| End time 1<br>00:00               |  |
| Work mode 2<br>Not operated       |  |
| On-grid constant power 2<br>0.0%  |  |
| Start time 2<br>00:00             |  |
| End time 2<br>00:00               |  |
| Work mode 3<br>Not operated       |  |
| On-grid constant power 3<br>0.0%  |  |

#### 10.8.6 Download the log

Tap " Download the log " to enter the download the log screen.

#### 10.8.7 Firmware update

Tap " Firmware update" to enter the firmware upgrade screen, as shown in the following figure.

| < Firmware update                              |  |
|------------------------------------------------|--|
| To update , please select file from list below |  |
| AMBER-S_01011.01.01.sgu                        |  |
|                                                |  |
|                                                |  |
|                                                |  |

Fig. 10-12 Firmware upgrade

Select the desired upgrade package to upgrade the firmware.

### 10.9 Configuring BMS Data Sources

**Step 1** Enter the "Communication Parameters" interface and modify the baud rate, parity and data bits according to the communication protocol.

| Communication parameters |
|--------------------------|
| Device address           |
| Serial port number 1     |
| Baud rate<br>9600        |
| Parity bit<br>NO         |
| Data bit<br>8 bits       |
| Stop bit<br>1 Stop bit   |

Step 2 Enter the "BMS Setting Parameters" interface and configure BMS related parameters according to the battery protocol, including battery SOC, battery SOH, total battery voltage, total battery current, maximum cell voltage, minimum cell voltage, maximum cell temperature, Minimum monomer temperature and other parameters.

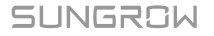

| SMS setting parameters              |   |
|-------------------------------------|---|
| Battery pack parameters             | > |
| Monomer parameter                   | > |
| Charging and discharging parameters | > |
| Status word parameter               | > |
| Fault word parameter                | > |
| Instruction parameter               | > |
|                                     |   |

Step 3 Check the set parameters in "Operation Information", check and confirm the correct and proceed to the next step.

| Run-info                                | * |
|-----------------------------------------|---|
| Battery system SOC<br>50.0 %            |   |
| Battery system SOH<br>0.0 %             |   |
| Battery system voltage<br>0.0 V         |   |
| Battery system current<br>0.0 A         |   |
| Max. cell voltage<br>0.000 V            |   |
| Min. cell voltage<br>0.000 V            |   |
| Highest cell temperature<br>0.0 °C      |   |
| Lowest cell temperature<br>0.0 °C       |   |
| Average container temperature<br>0.0 °C |   |
| Charge current limit value<br>96.8 A    |   |

Configure the unit, offset, address, and finally configure the valid flag. Unit refers to resolution or accuracy, respectively 0.1, 1, 0.001

- If the accuracy of the protocol is 0.1, configure 1 in the unit of the APP.
- If the precision in the protocol is 1, configure 0 in the unit in the APP.
- If the accuracy of the protocol is 0.001, configure 100 in the unit of the APP.

If it is like an alarm or a fault, directly follow the default value

The offset represents the offset, configured according to the protocol, and if not specified in the protocol, it is processed according to the default value.

Address represents register address

The valid flag refers to whether to obtain this BMS information, input 1 for acquisition, and 0 for no acquisition.

Step 4 After the PCS is powered on, enter "Forbidden" on the [Wake-up Command] page, enter 0 for "Address" in the [Command 1] page, and enter "1" for "Valid

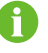
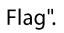

|                         | < Instruction parameter      |
|-------------------------|------------------------------|
|                         | Instruction 1                |
| s instruction parameter | Valid mark                   |
| Wake-up instruction     | 1                            |
| Valid mark              | Address                      |
| Address<br>0            | Wake-up mask<br>Unconfigured |
| Enable<br>0             | Switch mask<br>Unconfigured  |
| Disable<br>0            | Reset mask<br>Unconfigured   |
| Switch instruction      | Instruction 2                |
| Valid mark<br>0         | Valid mark<br>0              |
| Address<br>0            | Address<br>0                 |
| Enable<br>0             | Wake-up mask<br>Unconfigured |
| Disable<br>0            | Switch mask                  |

 Step 5 Close the switch, the "valid flag" on the page of [Instruction 1] is 0.

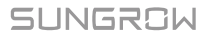

# 11 Appendix

## 11.1 Technical Data

| Parameters                                              | SC50HV                                       | SC60HV                              | SC75HV                                       |
|---------------------------------------------------------|----------------------------------------------|-------------------------------------|----------------------------------------------|
| DC side                                                 | I                                            | I                                   | I                                            |
| Max. DC voltage                                         |                                              | 1500 V                              |                                              |
| Min. DC voltage                                         | 580 V                                        | 700V                                | 870V                                         |
| DC voltage range for nominal power                      | 580 – 1300 V                                 | 700 – 1300 V                        | 870 – 1300 V                                 |
| Max. DC current                                         |                                              | 96.6 A                              | l                                            |
| Max. DC power                                           | 56 kW                                        | 67kW                                | 83.5kW                                       |
| AC side (Grid)                                          |                                              |                                     |                                              |
| AC output power                                         | 55 kVA @ 45 °C<br>/ 50 kVA @ 50<br>°C        | 66 kVA @ 45 ℃<br>/ 60 kVA @<br>50 ℃ | 82.5 kVA @<br>45 ℃ / 75 kVA<br>@ 50 ℃        |
| Max. AC current                                         | 79.3 A                                       |                                     |                                              |
| Nominal AC voltage                                      | 400 V                                        | 480V                                | 600V                                         |
| AC voltage range                                        | 360~440 V                                    | 432~528V                            | 540~600V                                     |
| Nominal grid frequency /                                | 50Hz / 47Hz~52Hz                             |                                     |                                              |
| Grid frequency range                                    | 60Hz / 57Hz~62Hz                             |                                     |                                              |
| AC current THD                                          | < 3                                          | 8 % (at nominal pow                 | /er)                                         |
| DC current injection                                    | < 0.5 % In                                   |                                     |                                              |
| Power factor at nominal power / Adjustable power factor | > 0.99 / 1 leading – 1 lagging               |                                     |                                              |
| Adjustable reactive power                               | -100% - 100%                                 |                                     |                                              |
| AC side (Off-Grid)                                      |                                              |                                     |                                              |
| Nominal AC voltage                                      | 400 V ± 3 %                                  | 480 V ± 3 %                         | 600 V ± 3 %                                  |
| AC voltage THD                                          | < 3 % (Linear load)                          |                                     |                                              |
| Unbalance load capacity                                 |                                              | 100 %                               |                                              |
| Nominal voltage frequency /<br>Voltage frequency range  | 50 Hz / 45 – 55<br>Hz, 60 Hz / 55 –<br>65 Hz | 60 Hz / 55 - 65<br>Hz               | 50 Hz / 45 - 55<br>Hz, 60 Hz / 55 -<br>65 Hz |
| AC output power                                         | 55 kVA @ 45 °C<br>/ 50 kVA @ 50<br>°C        | 66 kVA @ 45 ℃<br>/ 60 kVA @<br>50 ℃ | 82.5 kVA @<br>45 ℃ / 75 kVA<br>@ 50 ℃        |
| Efficiency                                              |                                              |                                     |                                              |
| Max. charge efficiency                                  |                                              | 98.5 %                              |                                              |
| Max. discharge efficiency                               | 98.6 %                                       |                                     |                                              |

| Protection                                         |                                                                                                    |  |
|----------------------------------------------------|----------------------------------------------------------------------------------------------------|--|
| Reverse polarity protection                        | Yes                                                                                                    |  |
| DC switch                                          | Yes                                                                                                    |  |
| AC switch                                          | Yes                                                                                                    |  |
| Overvoltage protection                             | DC Type II / AC Type II                                                                                                    |  |
| Grid monitoring / Ground fault monitoring          | Yes / Yes                                                                                                    |  |
| Insulation monitoring                              | Yes                                                                                                    |  |
| Overheat protection                                | Yes                                                                                                    |  |
| General Data                                       |                                                                                                    |  |
| Dimensions (W*H*D)                                 | 600*800*278 mm / 23.6in*31.5in*10.9in                                                                                                    |  |
| Weight                                             | 70 kg / 154.3 lbs                                                                                                    |  |
| Isolation method                                   | Transformerless                                                                                                    |  |
| Degree of protection                               | IP65                                                                                                    |  |
| Operating ambient temperature range                | -25 to 60 $^\circ$ C (> 50 $^\circ$ C derating)                                                                                                    |  |
| Allowable relative humidity range (non-condensing) | 0 – 100 %                                                                                                    |  |
| Cooling method                                     | Temperature controlled forced air cooling                                                                                                    |  |
| Max. operating altitude                            | 4000 m (> 3000 m derating)                                                                                                    |  |
| Display                                            | LED, Bluetooth + APP                                                                                                    |  |
| Self-consumption at stop                           | < 20 W                                                                                                    |  |
| Communication                                      | RS485 / Ethernet / CAN                                                                                                    |  |
| Communication protocol                             | Modbus-RTU / Modbus-TCP, CAN2.0B                                                                                                    |  |
| Compliance                                         | CE, IEC 62477,<br>IEC 61000         UL         1741, UL         CE, IEC 62477,<br>IEC 61000, UL           1741         SA, Rule         1741, UL         1741, UL         1741, UL |  |
| Grid support                                       | L/HVRT, active & reactive power control and power<br>ramp rate control                                                                                                    |  |

### 11.2 Exclusion of Liability

The content of these documents is periodically checked and revised, please contact us or check our website www.sungrowpower.com for the latest information. Discrepancies cannot be excluded. No guarantee is made for the completeness of these documents. Please contact our company or distributors to get the latest version.

Guarantee or liability claims for damages of any kind are excluded if they are caused by one or more of the followings:

- Inappropriate use or install of the product
- Installing or operating the product in an unintended environment

- Ignoring relevant safety regulations in the deployment location when installing or operating the product
- Ignoring safety warnings and instructions contained in all documents relevant to the product
- Installing or operating the product under incorrect safety or protection conditions
- Altering the product or supplied software without authority
- The product faults due to operating attached or neighboring devices beyond allowed limit values
- Damages caused by irresistible natural environment

The use of supplied software produced by Sungrow Power Supply Co., Ltd. is subject to the following conditions:

- Sungrow Power Supply Co., Ltd. rejects any liability for direct or indirect damages arising from the use of the SolarInfo software. This also applies to the provision or non-provision of support activities.
- Using the SolarInfo software for commercial purposes is prohibited.
- Decompiling, decoding or destroying the original program, including SolarInfo software and the embedded software, is prohibited.

## 11.3 Contact Information

Should you have any question about this product, please contact us.

We need the following information to provide you the best assistance:

- Type of the device
- Serial number of the device
- Fault code/name
- Brief description of the problem

| Brazil                        | France                            |
|-------------------------------|-----------------------------------|
| service@sungrowpower.com      | service@sungrowpower.com.au       |
| +86 551 65327834              | +61 2 9922 1522                   |
| Hefei                         | Sydney                            |
| Sungrow Power Supply Co., Ltd | Sungrow Australia Group Pty. Ltd. |
| China (HQ)                    | Australia                         |

Sungrow Do Brasil Sao Paulo +55 11 2366 1957 latam.service@sa.sungrowpower.com

#### Germany

Sungrow Deutschland GmbH München +49 89 324 914 761 service.germany@sungrow.co

#### India

Sungrow (India) Private Limited Gurgaon +91 080 41201350 service@in.sungrowpower.com

## service.france@sungrow.co

Greece

Paris

Service Partner – Survey Digital +30 2106044212 service.greece@sungrow.co

Sungrow France – Siege Social

#### Italy

Sungrow Italy Milano service.italy@sungrow.co

SUNGROW

| Japan                            | Korea                                    |
|----------------------------------|------------------------------------------|
| Sungrow Japan K.K.               | Sungrow Power Korea Limited              |
| Токуо                            | Seoul                                    |
| + 81 3 6262 9917                 | +82 70 7719 1889                         |
| japanservice@jp.sungrowpower.com | service@kr.sungrowpower.com              |
| Malaysia                         | Philippines                              |
| Sungrow SEA                      | Sungrow Power Supply Co., Ltd            |
| Selangor Darul Ehsan             | Mandaluyong City                         |
| +60 19 897 3360                  | +63 9173022769                           |
| service@my.sungrowpower.com      | service@ph.sungrowpower.com              |
| Thailand                         | Spain                                    |
| Sungrow Thailand Co., Ltd.       | Sungrow Ibérica S.L.U.                   |
| Bangkok                          | Navarra                                  |
| +66 891246053                    | service.spain@sungrow.co                 |
| service@th.sungrowpower.com      |                                          |
| Romania                          | Turkey                                   |
| Service Partner - Elerex         | Sungrow Deutschland GmbH                 |
| +40 241762250                    | Turkey Istanbul Representative<br>Bureau |
| service.romania@sungrow.co       | Istanbul                                 |
|                                  | +90 212 731 8883                         |
|                                  | service.turkey@sungrow.co                |
| UK                               | U.S.A, Mexico                            |
| Sungrow Power UK Ltd.            | Sungrow USA Corporation                  |
| Milton Keynes                    | Phoenix Arizona                          |
| +44 (0) 0908 414127              | +1 833 747 6937                          |
| service.uk@sungrow.co            | techsupport@sungrow-na.com               |

#### Vietnam

Sungrow Vietnam

Hanoi

+84 918 402 140

service@vn.sungrowpower.com

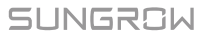